# Mobile Phone E-GSM 900/1800/1900

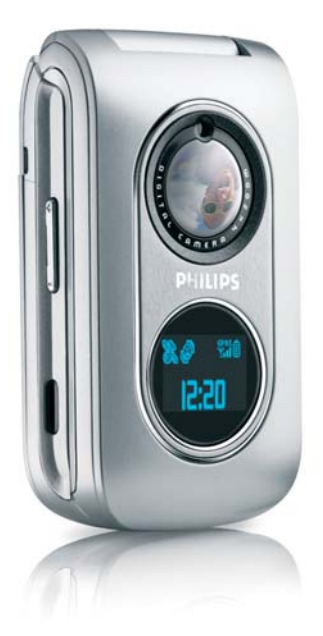

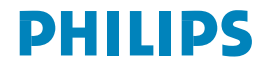

# Caratteristiche del telefono

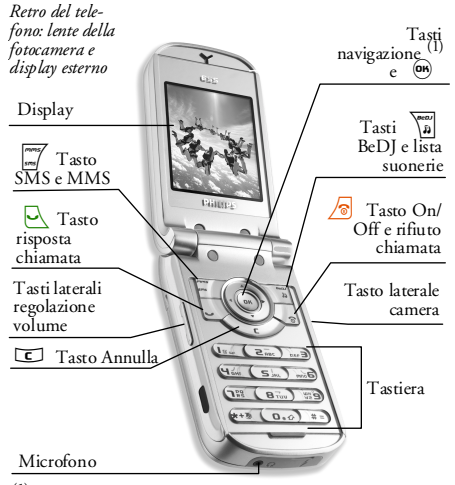

(1) I tasti di navigazione in questo manuale sono rappresentati

dai seguenti segni: sinistra ◀ / ► destra, in alto ▲ /

Philips è costantemente impegnato a migliorare i suoi prodotti. Pertanto, si riserva il diritto di rivedere il presente manuale o di ritirarlo in qualsiasi momento senza preavviso. Philips fornisce questo manuale "così com'è" e non accetta, tranne nei casi in cui sia richiesto dalla legge applicabile, di essere ritenuto responsabile di eventuali errori, omissioni o discrepanze tra il manuale e il prodotto descritto. L'apparecchio è concepito per essere connesso alle reti GSM/GPRS.

#### Come...

| Accendere e<br>spegnere il<br>telefono | Premere e tenere premuto                                                                            |
|----------------------------------------|----------------------------------------------------------------------------------------------------|
| Immettere il<br>codice PIN             | Immettere il codice PIN<br>utilizzando la tastiera e<br>premere (m) o (#=) per<br>confermare.       |
| Effettuare una<br>chiamata             | Inserire il numero di telefono<br>tramite la tastiera e premere<br>e per effettuare la<br>chiamata. |
| Rispondere a una<br>chiamata           | Premere 🖳 quando squilla il telefono.                                                               |

| Interrompere una<br>chiamata                                                                                                    | Premere / 🕫 .                                                                                                    | Accedere alla<br>Rubrica             | Premere • in modalità stand-by.                                                          |
|----------------------------------------------------------------------------------------------------|----------------------------------------------------------------------------------------------------|--------------------------------------|------------------------------------------------------------------------------------------|
| Rifiuto di una<br>chiamata<br>Se il telefono è aperto,<br>premere 1/20; se è chiuso,<br>premere a lungo un tasto<br>laterale per rifiutare la |                                                                                                    | Utilizzare la<br>Rubrica             | Scorrere l'elenco spostando<br>▲ o ▼ e premere ⊡<br>per chiamare il nome<br>selezionato. |
|                                                                                                    | Premere e tenere premuto                                                                                                    | Accedere alla Lista<br>chiamate      | Premere 🔺 o 🖳 in<br>modalità stand-by.                                                   |
|                                                                                                    | uno dei tasti laterali in<br>modalità stand-by e quando il<br>telefono è aperto.                                                                                                   | Tornare al menu<br>precedente        | Premere C.                                                                               |
| volume della<br>suoneria                                                                                                    | mpostare il dictorio e aperto:<br>olume della Una breve pressione sul tasto<br>uoneria laterale comporta la<br>disattivazione della suoneria<br>alla ricezione di una<br>chiamata. |                                      | Premere e tenere premuto<br>© oppure premere 🧖 .                                         |
| Regolare il<br>volume di una<br>conversazione                                                                                                 | Premere uno dei tasti laterali<br>durante la chiamata.                                                                                                    | Aprire<br>rapidamente il<br>menu MMS | Premere 🐖 in modalità<br>stand-by.                                                       |
| Cambiare la                                                                                                    | In modalità di stand-by<br>premete a lungo 👔 per<br>accedere alla lista delle                                                                                                    | Aprire<br>rapidamente il<br>menu SMS | Premete a lungo 📶 in<br>modalità stand-by.                                               |
| suonerie.                                                                                                    |                                                                                                    | Avviare WAP                          | Premere e tenere premuto $(0 \cdot \boldsymbol{\sigma})$ .                               |
| principale                                                                                                    | stand-by.                                                                                                    | Attivare la Camera                   | Premere il tasto laterale<br>camera in modalità stand-by.                                |

#### Accesso ai menu

Il menu principale è accessibile premendo 🛞 in modalità stand-by. Utilizzare i tasti di navigazione per sfogliare i menu e premere 🛞 per selezionare una funzione o un'opzione oppure premere 💽 per annullare. Viene visualizzato un altro elenco o menu secondario.

Premendo • o • è possibile passare tra due opzioni, ad esempio Attiva/Disattiva, On/Off, Aumenta/Diminuisci valore e così via. Quando si scorre un elenco, una barra posta sul lato destro del display indica la posizione effettiva nell'elenco. Mediante i tasti di navigazione è possibile selezionare o regolare tutte le funzioni del telefono come descritto nel capitolo relativo di questo manuale.

#### Eventi

Alcuni eventi possono modificare il display inattivo (chiamata persa, nuovo messaggio e così via). Premere me pre accedere al menu corrispondente oppure premere C per tornare allo schermo inattivo.

# Indice

| 1. Sezione introduttiva                       | 1     |
|-----------------------------------------------|-------|
| Inserire la carta SIM                         | 1     |
| Accendere il telefono                         | 2     |
| Impostare la data e l'ora                     | 2     |
| Copiare la rubrica SIM                        | 2     |
| Caricare la batteria                          |       |
| 2. Funzioni principali                        | 4     |
| Accedere e visualizzare                       |       |
| la rubrica telefonica                         | 4     |
| Effettuare una chiamata                       | 4     |
| Rispondere e terminare una chiamata           | 4     |
| Telef. in Viva Voce                           | 5     |
| Modificare la suoneria                        | 5     |
| Attivare la modalità Silenzio                 | 5     |
| Attivare la vibrazione                        | 5     |
| Leggere il proprio numero di telefono         | 5     |
| Regolare il volume dell'auricolare            | 6     |
| Disattivare / Riattivare il microfono         | 6     |
| Registrare una conversazione                  | 6     |
| Cancellare la Lista chiamate                  | 6     |
| Cancellare la lista SMS                       | 6     |
| Cancellare la rubrica telefonica              | /     |
| 3. Struttura di menu                          | 8     |
| 4. Immissione di testo o numeri .             | 11    |
| Immissione di testo intuitivo T9 <sup>®</sup> | 11    |
|                                               | ••••• |

|    | Modalità di immissione testo di base | 12             |
|----|--------------------------------------|----------------|
| 5. | Rubrica1                             | 3              |
|    | Impostazioni                         | 13             |
|    | Aggiunta di contatti a una rubrica   | 14             |
|    | FotoCall: vedere e ascoltare         |                |
|    | il proprio interlocutore             | 14             |
|    | Modificare e gestire la rubrica      | 15             |
| 6. | Impostazioni1                        | 7              |
|    | Suoni                                | 17             |
|    | Display                              | 8              |
|    | Scelta rapida                        | 9              |
|    | Sicurezza                            | 20             |
|    | Rete                                 | 22             |
|    | Ora e data                           | 23             |
|    | On Off automatici                    | 24             |
|    | Lingua                               | 25             |
| _  | Profili d'uso                        | 25             |
| 7. | Messaggi2                            | 7              |
|    | SMS                                  | 27             |
|    | E-Mail                               | 30             |
|    | SMS da Rete                          | 36             |
|    | Chat                                 | 36             |
|    | MMS                                  | 37             |
| 8. | Scattare immagini4                   | 2              |
|    | Come                                 | <del>1</del> 2 |
|    |                                      |                |

i

| Scatto di immagini                |    |
|-----------------------------------|----|
| Impostazioni                      | 45 |
| 9. BeDJ                           | 47 |
| Come                              | 47 |
| Per iniziare                      | 47 |
| Registrare un mix                 | 48 |
| Creare stile e mix personale      |    |
| Memorizzare gli stili personali   | 50 |
| Ricevere una chiamata             | 50 |
| 10. Infrarossi                    | 51 |
| Posizione dei dispositivi         | 51 |
| Inviare dati                      | 51 |
| Ricevere dati                     | 51 |
| Utilizzare il telefono come modem |    |
| 11. Multimedia                    | 53 |
| Album Suoni                       |    |
| Album immagini                    | 53 |
| Slideshow TV                      | 55 |
| Demo mode                         | 56 |
| Stato memoria                     | 56 |
| 12. Svago                         | 57 |
| Gioco mattoni                     | 57 |
| JAVA                              | 57 |
| -                                 |    |

| 13. Varie                           | 59  |
|-------------------------------------|-----|
| Calcolatrice                        | 59  |
| Orologio internaz.                  |     |
| Sveglia                             | 60  |
| Agenda                              | 60  |
| Memo vocale                         | 62  |
| Convertitore euro                   | 62  |
| 14. Informazioni sulle chiamate     | 63  |
| Imposta chiamate                    |     |
| Lista chiamate                      | 64  |
| Contascatti                         | 65  |
| 15. Servizi rete                    | 67  |
| WAP                                 | 67  |
| Stringhe GSM                        | 69  |
| Toni DTMF                           | 70  |
| Effettuare una seconda chiamata     | 70  |
| Rispondere a una seconda chiamata . | 70  |
| Rispondere a una terza chiamata     | 71  |
| Chiamata in conferenza              | 71  |
| Trasferimento di chiamata           | 71  |
| Icone e simboli                     | 72  |
| Precauzioni                         | 73  |
| Risoluzione dei problemi            | 77  |
|                                     | / / |
| Accessori Philips originali         | 80  |

# 1 • Sezione introduttiva

Prima dell'utilizzo, leggere le istruzioni relative alla sicurezza nella sezione "Precauzioni".

Per utilizzare il telefono, è necessario inserire una carta SIM valida fornita dall'operatore GSM o dal rivenditore. La carta SIM contiene le informazioni sull'abbonamento, il numero del telefono e la memoria in cui è possibile memorizzare i numeri di telefono e i messaggi (vedere "Rubrica" a pagina 13).

#### Inserire la carta SIM

Prima di rimuovere la batteria, assicurarsi che il telefono sia spento.

1. Esercitare una leggera pressione sul tastino di blocco del coperchio posteriore e farlo scorrere verso il basso per rimuoverlo.

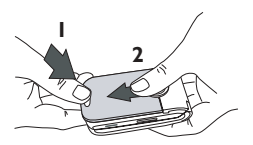

 Rimuovere la batteria sollevandola verso l'alto agendo sull'apposito gancino della batteria posto in basso a sinistra, come mostrato di seguito.

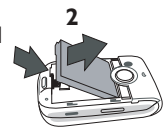

 Rimuovere la carta SIM dal supporto di plastica e inserirla nell'apposito alloggiamento del telefono finché non si arresta. Accertarsi che i contatti siano rivolti verso il basso e che l'angolo tagliato della SIM sia in alto a sinistra.

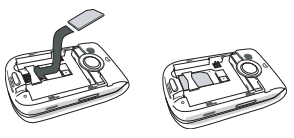

 Inserire la batteria: posizionare prima la parte superiore (con i contatti rivolti verso il basso e a sinistra) incastrandola sotto l'elemento tondo e premere verso il basso finchè non si sente lo scatto di blocco.

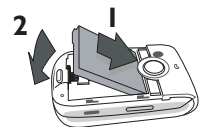

 Riporre il coperchio della batteria facendolo scorrere nei relativi alloggiamenti finché non si arresta. Prima di utilizzare il telefono, rimuovere la pellicola protettiva dal display.

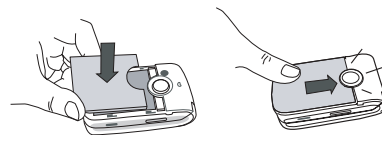

# Accendere il telefono

- 1. Per accendere il telefono, premere il tasto / 🔊 .

Se si immette un codice PIN errato per 3 volte, la carta SIM viene bloccata. Per sbloccarla, è necessario richiedere il codice PUK all'operatore.

#### Impostare la data e l'ora

Come richiesto alla prima accensione, impostare la data premendo i tasti numerici appropriati (premere c per cancellare un numero), quindi impostare l'ora.

Per un elenco completo delle opzioni relative alla data e all'ora, andare a pagina 23.

## Copiare la rubrica SIM

Se non copiate la rubrica SIM alla prima accensione, potete farlo in un momento successivo. Vedere "Copia nel telef." a pagina 13.

Il telefono cellulare rileva una carta SIM che contiene già nomi e un messaggio chiede se si desidera copiare la rubrica SIM nella memoria del telefono. Premere con per annullare o em per accettare. La rubrica del telefono è impostata come rubrica di riferimento. Per impostare quella sulla SIM, si veda "Scelta rubrica" a pagina 13.

#### Caricare la batteria

Il telefono è alimentato tramite una batteria ricaricabile. La batteria nuova solitamente non è completamente carica. Un segnale di allarme avvertirà quando è quasi scarica. Quando la batteria è completamente scarica, sono necessari 2 o 3 minuti di carica prima che l'icona sia nuovamente visibile.

Se si rimuove la batteria quando il telefono è acceso, è possibile che tutte le impostazioni personali vadano perse.

 Una volta posizionati batteria e relativo coperchio sul telefono, inserire il connettore del caricabatterie (fornito con il telefono) nella presa sulla parte inferiore del cellulare, quindi collegarlo a una presa di alimentazione a corrente alternata facilmente accessibile.

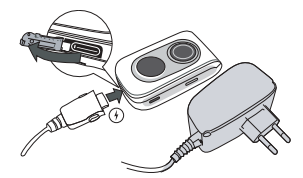

- 2. Il simbolo della batteria sul display indica lo stato di carica:
  - durante la carica, i 4 indicatori di carica scorrono. Ogni barra rappresenta circa il 25 % di carica. Il telefono sarà completamente carico dopo circa 2 ore.
  - quando tutte e 4 le barre sono fisse la batteria è completamente carica: scollegare il caricabatterie. A seconda della rete e delle condizioni di utilizzo, si può raggiungere un tempo di conversazione da 2 a 4 ore ed un tempo di stand-by da 200 a 400 ore.

La batteria non viene danneggiata anche se si lascia il caricabatterie collegato al telefono cellulare a ricarica completata. L'unico modo per spegnere il caricabatterie è disconnetterlo, pertanto è consigliabile utilizzare una presa di corrente CA facilmente accessibile. È possibile collegare il caricabatterie a un alimentatore IT (solo Belgio).

# 2 • Funzioni principali

# Accedere e visualizzare la rubrica telefonica

In modalità stand-by, premere ▼ . Il contenuto visualizzato sul display può variare a seconda della rubrica selezionata (SIM o telefono). Vedere "Rubrica" a pagina 13 per informazioni dettagliate. Per visualizzare la rubrica durante una chiamata, premere , selezionare Lista nomi, premere e scorrere le voci premendo ▼ o ▲ . Premere ⊑ due volte per tornare al display chiamata in corso.

Nella rubrica telefonica, premere (≢=), immettere le prime lettere del nome desiderato, quindi premere ™ per passare direttamente a quel nome. Per leggere il vostro numero di telefono, premere e selezionare Mio numero > Visualizzare.

# Effettuare una chiamata

- In modalità stand-by, immettere il numero di telefono mediante la tastiera. Per correggere un errore, premere C.
- 2. Premere e per comporre il numero e premere

Per una chiamata internazionale, premere e tenere premuto (\*\*®) per immettere il segno "+" anziché il prefisso internazionale.

#### Rispondere e terminare una chiamata

Quando si riceve una chiamata, viene visualizzato il numero del chiamante. Se il numero è memorizzato nella rubrica selezionata, invece del numero viene visualizzato il nome corrispondente.

- 1. Per rispondere alla chiamata, premere oppure aprire il telefono se l'opzione Flip attivo è impostata su Attivato (vedere a pagina 63).
- Per rifiutare una chiamata, premere 6. Se è stata attivata la funzione "Deviazione chiamata" (vedere a pagina 63), la chiamata viene deviata a un altro numero o alla segreteria.
- 3. Per agganciare, premere 🔊 oppure chiudere il telefono.

Il telefono non squilla se è impostata la modalità Silenzio (vedi seguente). Se è stata selezionata la funzione Risp. ogni tasto (vedere a pagina 64), è possibile accettare una chiamata premendo un tasto qualsiasi (ad eccezione di  $\sqrt{20}$ ).

### Telef. in Viva Voce

Per il proprio comfort e la propria sicurezza, allontanare il telefono dall'orecchio quando si chiama in vivavoce, soprattutto quando si aumenta il volume.

- Se è stata selezionata la rubrica nella carta SIM: selezionare il nome da chiamare, premere m due volte per accedere al menu successivo, quindi selezionare Telef. in Viva Voce e premere per comporre il numero.

Se siete già al telefono, tenere premuto a lungo 🖳 per alternare tra la modalità Viva Voce e le altre.

### Modificare la suoneria

### Attivare la modalità Silenzio

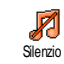

Se si desidera che il telefono non squilli quando si riceve una chiamata, disattivare la suoneria selezionando Impostazioni > Suoni > Silenzio, quindi Attivato.

È anche possibile disattivare la suoneria alla ricezione di una chiamata premendo il tasto laterale inferiore.

#### Attivare la vibrazione

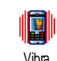

Se si desidera che il telefono vibri quando si riceve una chiamata, attivare la vibrazione selezionando Impostazioni > Suoni > Vibra, quindi Attivato.

L'attivazione della vibrazione non comporta la disattivazione della suoneria. Quando si collega il caricabatterie, la vibrazione viene impostata automaticamente su Disattivato.

#### Leggere il proprio numero di telefono

Per leggere il proprio numero di telefono, premere

 in modalità stand-by e selezionare Propri numeri
 Visualizzare. Il proprio numero viene visualizzato se è stato memorizzato nella carta SIM. In caso contrario, selezionare Nuovo, quindi seguire le istruzioni

Se il proprio numero è stato memorizzato nella rubrica telefonica, è possible leggerlo durante una chiamata

#### Regolare il volume dell'auricolare

Durante una chiamata, spostare il tasto laterale verso l'alto o verso il basso per regolare il volume nel modo desiderato

#### Disattivare / Riattivare il microfono

È possibile disattivare il microfono in modo che il chiamante non possa ascoltare. Durante una chiamata, premere Mute, quindi premere nuovamente 😬 .

Per riattivare il microfono, premere 💩 , selezionare No mute e confermare premendo ().

#### Registrare una conversazione

0 Registra convers.

Nella maggior parte dei paesi, la registrazione delle conversazioni è disciplinata dalla legge. È consigliabile notificare il chiamante se si intende registrare la conversazione e procedere solo se

accettano. È inoltre opportuno mantenere riservate eventuali registrazioni. 1 minuto è il tempo di registrazione massimo consentito (vedere <sup>†</sup>Memo vocale" a pagina 62).

Per registrare una conversazione durante una chiamata, premere in , selezionare Registra convers., quindi premere 🞯 . Premere 🔽 , 🕅 agganciare per terminare la registrazione: una finestra di modifica consente di assegnare un nome alla registrazione, che sarà quindi disponibile in Multimedia > Album Suoni

Se si seleziona Mute, quindi Registra convers., verrà registrata soltanto la voce del chiamante.

#### Cancellare la Lista chiamate

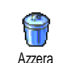

Per cancellare la Lista chiamate, premere 🞯 e selezionare Info chiamata > Lista chiamate > Azzera. Premere due volte per azzerare l'elenco chiamate.

#### Cancellare la lista SMS

Per cancellare la lista dei messaggi SMS, premere 🕚 e selezionare Messaggi > SMS > Leggere SMS > Eliminare tutti. Premere 🐵 due volte per azzerare la lista SMS. È anche possibile eliminare tutti i messaggi SMS dal menu Archivio SMS. Eliminare la lista SMS quando è necessario liberare la memoria per ricevere nuovi messaggi.

#### Cancellare la rubrica telefonica

Per cancellare il contenuto della rubrica, premere e selezionare Rubrica > Impostazioni > Azzera rubrica. Premere em per cancellare il contenuto della rubrica.

Questa opzione è applicabile unicamente alla rubrica del telefono, NON a quella memorizzata nella carta SIM.

# 3 • Struttura di menu

Nella tabella che segue viene descritta la struttura di menu completa (il primo di tre livelli) del telefono cellulare, nonché la pagina di riferimento in cui reperire ulteriori informazioni su ogni funzione o impostazione.

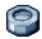

#### Impostazioni p17

#### Suoni p17

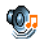

Silenzio / Vol. suoneria / Tipo suoneria / Avviso SMS/MMS / Equalizzatore / Suoni tasti / Avvisi sonori / Vibra

#### Display p18

Animazione / Retroilluminaz. / Sfondo / Contrasto

#### Scelta rapida p19

Tasti funzione / Comandi vocali / Chiam. vocale

#### Sicurezza p20

Nomi pubblici / Blocco chiamate / Cambia codici / Protezione PIN

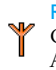

Rete p22 Collega GPRS / Ricollegare / Reti preferite/ Accesso param.

# Ora e data p23

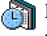

Fuso orario locale / Ora legale / Tipo orologio / Imposta data / Imposta ora

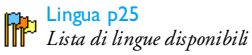

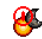

On Off automatici p24

# 😝 Profili d'uso p25

## Messaggi p27

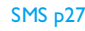

Inviare SMS / SMS multindirizzo / Leggere SMS / Impostare SMS / Archivio SMS

#### E-Mail p30

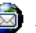

Per ogni mailbox disponibile: Impostazioni / Apri mailbox / Invia E-mail

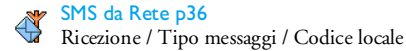

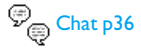

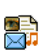

MMS p37 Nuovo MMS / Inbox / Bozze / Formati / Outbox / Impostazioni

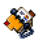

Rubrica p13

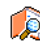

Visualizza Lista nomi p4

#### Impostazioni p13

Azzera rubrica / Scelta rubrica / Imposta gruppi / Copia nel telef.

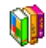

Svago p57

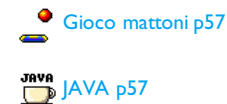

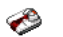

# Varie p59

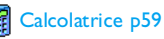

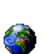

Orologio internaz. p59

Impostaz. locali / Impostaz. estero / Display Orologio internaz.

Sveglia p60 **7** 

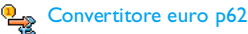

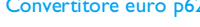

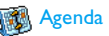

🚮 Agenda p60

Memo vocale p62 

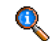

Informazioni sulle chiamate p63

Struttura di menu

#### Imposta chiamate p63

Flip attivo / Deviazione chiamata / Cas. voce/dati / Richiama autom. / Risp. ogni tasto / Avviso chiamata / Mostra numero

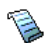

Lista chiamate p64 Lista chiamate / Azzera

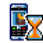

, Contascatti p65 , Contatori GSM / Contatori GPRS

#### Infrarossi p51

#### Multimedia p53

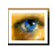

Album immagini p53 Lista di immagini disponibili

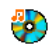

Album Suoni p53 Lista di suoni disponibili

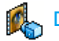

Demo mode p56

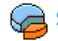

Stato memoria p56

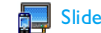

#### Slideshow TV p55

## Camera p42

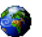

#### Servizi rete p67

#### Numeri servizio

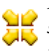

I numeri disponibili in questo menu variano a seconda dell'abbonamento e dell'operatore, pertanto rivolgersi a quest'ultimo per ottenere ulteriori informazioni.

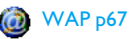

#### Servizi +

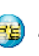

Questo menu varia a seconda dell'abbonamento e dell'operatore, pertanto rivolgersi a quest'ultimo per ottenere ulteriori informazioni.

# 4 • Immissione di testo o numeri

È possibile immettere testo o numeri nei display di modifica disponibili seguendo due diversi metodi: mediante la funzione di immissione di testo intuitivo T9<sup>®</sup> o la funzione di immissione base. Sono disponibili altre due modalità per i numeri e i segni di punteggiatura. Le icone disponibili sul display mostrano la modalità di immissione testo attiva.

# Immissione di testo intuitivo T9®

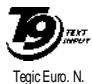

brev 0842463

L'immissione di testo intuitivo T9<sup>®</sup> è una modalità di immissione intelligente per i messaggi che include un dizionario completo. Consente di immettere il testo in modo rapido premendo una sola volta il tasto

corrispondente a ogni lettera della parola. Le lettere immesse vengono analizzate e la parola suggerita dalla modalità T9<sup>®</sup> viene visualizzata sul display di modifica. Se in base ai tasti digitati sono disponibili più parole, la parola immessa viene evidenziata: premere • o • per scorrere la lista e scegliere tra quelle proposte dal dizionario incorporato di T9<sup>®</sup> (vedere l'esempio riportato di seguito).

#### Utilizzo

[[]

0.0)

(\*+>)@

)#=)

Di seguito sono elencati i simboli e le lettere dell'alfabeto rappresentati da ogni tasto:

**E**ABEC a JUE Consentono di immettere lettere.

- Consente di scorrere la lista delle parole proposte.
- on Oconsente di confermare la parola immessa.

Pressione breve per cancellare un'immissione, pressione lunga per cancellare tutto il testo.

Consente di alternare tra lettere maiuscole, minuscole e standard.

Consente di alternare tra la modalità di immissione numerica, di base e T9<sup>®</sup>.

Consente di alternare tra la modalità simboli e segni di punteggiatura. Premere • per scorrere le pagine.

#### Esempio: come immettere la parola "ciao":

- Premere (2 ssc.) (1 ssc.) (2 ssc.) (mob). Sul display viene visualizzata la prima di un elenco di parole: Cibo.
- 2. Premere 🕨 per scorrere e selezionare Ciao.
- 3. Premere (m) o (1800) per confermare la selezione della parola Ciao.

# Modalità di immissione testo di base

Per immettere del testo in modalità base, premere **(\*\*\*)**. Questo metodo richiede più pressioni dei tasti per ottenere il carattere desiderato: la lettera "h" è la seconda lettera sul tasto **(tem**), pertanto è necessario premere due volte per immettere "h".

Esempio: come immettere la parola "ciao": Premere (2 ==:) (ABC), (4 ==:) (4 ==:) (4 ==:) (4 ==:) (4 ==:) (4 ==:) (4 ==:) (4 ==:) (4 =:) (4 =::) (4 =:) (4 =

| Pressione breve     |                                       | Pressione<br>prolungata |
|---------------------|---------------------------------------|-------------------------|
| (I <sub>S w</sub> ) | spazio.,@/:;"`!;?;#+-*<br>=%<>()&£\$¥ | 1                       |
| (2 <sup>BE</sup> )  | a b c 2 à ä å æ ç                     | 2                       |
| DEF                 | d e f 3 é è $\Delta \Phi$             | 3                       |
| Чы                  | ghi4Γì                                | 4                       |
| (S JKL              | j k l 5 A                             | 5                       |
| mno                 | m n o 6 ñ ò ö                         | 6                       |
|                     | pqrs7 $\beta$ $\Pi$ $\Theta$ $\Sigma$ | 7                       |
| <b>8</b> TUV        | t u v 8 ü ù                           | 8                       |
| <b>B</b> am         | w x y z 9 ø $\Omega \Xi \Psi$         | 9                       |
| <b>0.</b> Ø         | Maiuscolo/Minuscolo                   | 0                       |

# 5 • Rubrica

Il menu Rubrica consente di selezionare una delle due rubriche disponibili: quella memorizzata sulla carta SIM (il numero di voci varia in base alla capacità) o quella incorporata sul telefono (fino a 499 nomi). I nuovi nomi immessi nel menu Rubrica vengono aggiunti solo alla rubrica selezionata.

499 è il numero massimo di nomi e carte eventi, a meno che altre funzioni (messaggi vocali, suoni, immagini e così via) non utilizzino una quantità significativa di memoria del telefono.

## Impostazioni

# Scelta rubrica

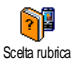

Questo menu vi permette di impostare la rubrica da utilizzare, o Nella SIM o Nel

celta rubrica

telefono. Premere ▲ o ▼ per selezionare una rubrica. I Contatti

aggiunti alla rubrica selezionata possono essere copiati da una all'altra mediante l'opzione Copia in SIM o Copia nel telef.

Poiché il telefono cellulare è in grado di gestire una sola rubrica telefonica alla volta, le informazioni relative a quella non selezionata vengono ignorate; ad esempio, se la voci "Rossi" è presente in entrambe le rubriche telefonche e la si elimina sul telefono, sulla carta SIM rimane inalterata.

# Azzera rubrica

Consente di cancellare l'intero contenuto della rubrica. Questa opzione è applicabile unicamente alla rubrica del telefono, NON a quella memorizzata sulla carta SIM.

# Copia nel telef.

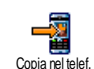

Se avete annullato o interrotto la copia della rubrica dalla SIM al telefono alla prima accensione del telefono, potete rifarla procedendo così: selezionare Rubrica > Impostazioni > Copia nel telef.

# Imposta gruppi

Imposta gruppi

Consente di gestire gruppi, rinominarli e collegare una melodia e un'immagine specifiche a ogni gruppo.

I nomi da collegare ai gruppi vengono scelti nella Lista nomi. Vedere "FotoCall: vedere e ascoltare il proprio interlocutore" a pagina 14.

#### Aggiunta di contatti a una rubrica

#### Nella rubrica memorizzata sulla carta SIM

- 1. Premere in modalità stand-by e selezionare <Nuovo>.
- Immettere il nome e il numero desiderati, quindi il tipo di numero assegnato al nome (Telefono, Fax o Dati), quindi premere memorizzare questo nome nella rubrica.

Un numero non può superare le 40 cifre, a seconda della carta SIM. L'immissione del prefisso internazionale, dei codici locale e nazionale consente di comporre un numero da qualsiasi località.

#### Nella rubrica incorporata nel telefono

- Premere 

   in modalità stand-by e selezionare
   Nuovo>. Immettere il nome e il cognome (massimo 20 caratteri latini); uno dei due campi può essere vuoto, ma non entrambi.
- Selezionare il tipo di numero in Tipo chiamata. I campi numerici possono contenere fino a 40 cifre e un segno "+", mentre i campi alfanumerici (e-mail e nota) possono contenere fino a 50 caratteri latini. A ogni contatto può essere associato un massimo di 5 campi numerici, ad esempio due numeri di cellulari, tre

numeri del posto di lavoro, un indirizzo e-mail e una nota di testo.

3. Se necessario, scegliere il gruppo a cui assegnare questo contatto.

#### Propri numeri

L'opzione Propri numeri disponibile in ogni rubrica dovrebbe contenere il proprio numero di telefono. In caso contrario, è consigliabile immettere il numero del cellulare come ogni altra informazione pertinente.

Sebbene tutti i relativi campi possano essere vuoti, la voce Propri numeri non può essere eliminata.

#### Emergenza

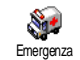

Il numero di emergenza consente di chiamare i servizi di emergenza del proprio paese. Nella maggior parte dei casi, è possibile chiamare questo

numero anche se non è ancora stato immesso il PIN.

In Europe il numerio di emergenza standard è 112, mentre nel Regno Unito è 999

FotoCall: vedere e ascoltare il proprio interlocutore

Questa funzione è disponibile unicamente quando si seleziona la rubrica del telefono, NON quella memorizzata sulla carta SIM. Questa funzione consente di personalizzare i gruppi disponibili con relativo nome ("Amici", "Ufficio" e così via), una determinata immagine (selezionata nell'Album immagini) e una determinata melodia (selezionata nella lista Suonerie). A questo punto, è possibile collegare uno o più nomi a un gruppo: quando chiama un nome associato a quel gruppo, esso compare con l'immagine corrispondente e la melodia definita.

- Selezionare Rubrica > Impostazioni > Imposta gruppi. Rinominare il gruppo da identificare ("Amici", "Bambini" e così via) e selezionare la Melodia e l'Immagine da associare al gruppo.
- Selezionare un contatto da collegare a questo gruppo, quindi scegliere Selez. gruppo e selezionare il gruppo desiderato.

#### Modificare e gestire la rubrica

Premere • in modalità stand-by per accedere alla Rubrica memorizzata. Per cercare un determinato nome nella rubrica: )#=)

Premere il tasto corrispondente alla lettera su cui spostarsi all'interno della lista, ad esempio premere  $(\underline{\Theta}_{Tuu})$  due volte per accedere alla lettera "U". Il primo record a partire da questa lettera viene selezionato nella lista.

In alternativa, premere (\*), immettere le prime lettere del nome cercato, quindi premere (\*) per passare direttamente a quel nome.

# Sulla carta SIM

Scegliere un contatto della rubrica memorizzata sulla carta SIM, quindi premere <sup>®</sup> per accedere alle seguenti opzioni:

- Telef. in Viva Voce Chiamata flash
- Chiamata
- Inviare SMS
- Inviare MMS
- Chiam. vocale

Copia nel telef. consente di copiare il contenuto della carta SIM sul telefono. La doppia selezione di questa opzione comporta la duplicazione di tutti i nomi.

- Copia nel telef.Fliminare
- Eliminare
  Modificare

Rubrica

# Rubrica

## Sul telefono

Scegliere un contatto della rubrica incorporata nel telefono, quindi premere <sup>®</sup> per accedere alle seguenti opzioni:

- Cambia nome
  - Chiamata

- Selez. gruppoInvia infrarossi
- nata
- Telef. in Viva Voce
- Inviare SMS
- Inviare MMS

- Invia infrar
   Eliminare
- Visualizzare

Selezionare Visualizzare per accedere alla lista di tutti i numeri o ai campi salvati per questo contatto, quindi <Nuovo> per creare un nuovo campo per questo

contatto. Selezionare uno dei campi e premere emperaccedere a un secondo gruppo di opzioni:

#### Num. Default

Il primo numero immesso diventa il numero di default: figura al primo posto della lista e viene composto automaticamente quando si preme il tasto di chiamata. Questa opzione consente di rendere di default un altro numero. Copia in SIM

Visualizzare

Consente di copiare un contatto della rubrica del telefono sulla carta SIM (l'aggiornamento ha sempre luogo quando si passa da una rubrica all'altra o quando si utilizza un altro telefono).

Consente di visualizzare i dettagli del campo selezionato.

Cambia tipo Consente di modificare o definire il tipo di campo del numero selezionato.

I campi alfanumerici (nota e e-mail) possono essere solo modificati o eliminati.

# 6 • Impostazioni

Il menu Impostazioni consente di personalizzare il telefono e modificare le impostazioni correlate a ogni opzione disponibile (suoni, data e ora, sicurezza e così via). Il menu Profili d'uso consente di modificare contemporaneamente più impostazioni (vedere a pagina 25).

Suoni

#### Silenzio

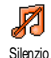

Consente di impostare la modalità Silenzio su Attivato o Disattivato. Quando questa impostazione è impostata su Attivato, tutti gli avvisi sono disattivati, mentre la vibrazione è attivata.

La modalità Silenzio riguarda anche i suoni dei tasti.

#### Vol. suoneria

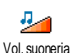

Per impostazione di default il volume della suoneria può essere impostato su Medio. Premere • o • per impostare il volume della suoneria da Silenzio a Crescente.

#### Tipo suoneria

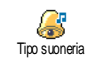

Consente di selezionare una suoneria. La lista include anche suoni registrati e melodie salvate. Scorrere la lista e attendere che venga riprodotta la melodia selezionata.

La melodia non è udibile se il volume della suoneria è impostato su Disattivato o se è stata attivata la modalità Silenzio (vedere quanto descritto sopra).

#### Avviso SMS/MMS

Consente di impostare un segnale acustico su Attivato o Disattivato per tutte le volte che si riceve un nuovo

messaggio. Se impostata su Attivato, questa opzione consente di selezionare l'avviso desiderato dalla lista delle suonerie.

#### Equalizzatore

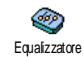

Questa opzione consente di scegliere tra diverse impostazioni audio; è disponibile anche quando è in corso una

chiamata (in questo caso, scorrere la lista e attendere alcuni secondi per notare la differenza).

#### Suoni tasti

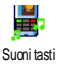

Consente di impostare i suoni dei tasti su Attivato o su Disattivato. Anche se

l'opzione è impostata su Disattivato, i

toni DTMF vengono riprodotti durante le chiamate (vedere a pagina 70).

# Avvisi sonori

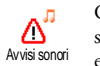

Consente di impostare i segnali acustici su Attivato o Disattivato per i seguenti eventi:

- scadenza di un evento programmato nell'Agenda;
- chiamata persa;
- avviso di batteria scarica;
- gestione della durata delle chiamate con Minuti tel. (il segnale acustico non è udibile dal chiamante).

Questo menu consente unicamente di impostare gli avvisi sonori su Attivato o Disattivato, NON gli avvisi in quanto tali. Ad esempio, l'impostazione dell'avviso Agenda su Disattivato non impedisce la visualizzazione del display Avviso (se programmato), sebbene il suono corrispondente non venga riprodotto.

## Vibra

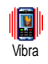

Consente di impostare la vibrazione su Attivato o Disattivato quando si riceve una chiamata, quando scade un evento programmato nell'agenda, quando si riceve un messaggio e quando suona la sveglia.

La vibrazione è sempre disattivata quando si collega il caricabatterie o l'adattatore per accendisigari.

# Display

#### Animazione

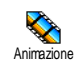

Consente di impostare l'animazione dei menu su Attivato o su Disattivato. Se è impostata su Attivato, questa opzione consente di scorrere il testo, ad esempio un messaggio selezionato nel menu Leggere SMS.

La disattivazione di questa funzione comporta l'aumento dell'autonomia del telefono.

## Retroilluminaz.

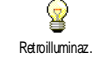

Consente di impostare la durata della retroilluminazione in Durata selezionando uno dei valori disponibili. La retroilluminazione viene attivata

quando si ricevono chiamate o messaggi, si sfogliano i menu e così via. La disattivazione di questa funzione comporta una maggiore durata della batteria.

#### Sfondo

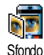

Consente di impostare lo sfondo del display su Attivato o Disattivato. Se impostato su Attivato, l'immagine selezionata viene visualizzata in modalità Standard guando è impostata la modalità stand-by, e in modalità Leggera in un altro contesto.

Solo le immagini formato JPEG possono essere utilizzate come sfondi. Questa funzione non è disponibile quando l'opzione Orologio internaz. è Attivato (si veda a pagina 59).

#### Contrasto

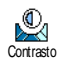

Consente di scegliere tra diversi livelli di contrasto.

# Tasti funzione

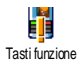

Consente di impostare l'accesso diretto a una funzione specifica associandola a un tasto. Una pressione prolungata sul tasto comporta l'attivazione automatica della funzione o la composizione del numero associato (Chiamata flash).

I tasti funzione sono configurati per default, per es. mos per la modalità "silenzio", ma possono essere riprogrammati (solo i tasti da 🖙 a 🛒 9). I sequenti tasti funzione sono bloccati: (Isa) (chiamata segreteria) e 🕶 (chiamate internazionali).

- 1. Selezionare un tasto da (2nec) a (359) e premere
- 2. Sfogliare la lista per selezionare la funzione da associare a questo tasto e premere M. La maggior parte delle scelte comporta l'apertura del menu (Invia SMS o E-mail) oppure l'avvio della funzione (Calcolatrice o Registra).

Se il tasto selezionato è già impostato, è possibile riprogrammarlo: premendo ОК due volte e selezionare Modificare. Viene visualizzata la lista delle funzioni disponibili.

3. Per utilizzare i tasti funzione, premere e tenere premuto il tasto programmato in modalità stand-by.

## Comandi vocali

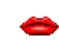

Consente di impostare l'accesso diretto a una funzione specifica associandola a Comandi vocali un tag vocale.

È possibile associare un comando vocale alla maggior parte delle funzioni supportate dai Tasti funzione.

- Selezionare 
   Selezionare la funzione desiderata e premere
   .
- 2. Quando viene visualizzato il messaggio Premere OK e parlare, seguire le istruzioni visualizzate. Se viene richiesto di registrare un tag vocale, trovarsi in un ambiente tranquillo, scegliere una parola semplice e breve e pronunciarla chiaramente.
- 3. Il menu successivo consente di accedere alle opzioni Eliminare, Ascoltare, Cambia funzione e Nuova voce. Premere 🖸 per creare un altro tag vocale.

Per utilizzare il comando vocale, premere e tenere premuto in modalità inattiva, quindi pronunciare il tag vocale registrato.

#### Chiam. vocale

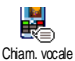

Consente di impostare un tag vocale registrando una parola che richiamerà il nome corrispondente quando pronunciata.

Procedere come descritto nella sezione precedente, selezionare il contatto desiderato nella lista, quindi premere 🛞 .

Quando è selezionata la rubrica del telefono, scegliere il numero nella lista che viene visualizzata. Come per i comandi vocali, quando viene visualizzato il messaggio Compos. vocale?, premere 🐵 e seguire le istruzioni visualizzate. Per utilizzare la chiamata vocale, premere e tenere premuto 🐵 in modalità inattiva, quindi pronunciare il numero vocale corrispondente al numero da comporre.

È possibile definire fino a un massimo di 15 tag vocali e condividerli tra le chiamate vocale e i comandi vocali. I tag vocali registrati sono disponibili nei rispettivi menu e possono essere eliminati, riprodotti o modificati.

#### Sicurezza

#### Nomi pubblici

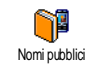

Consente di gestire una lista nomi specifica, definita lista Nomi pubblici e di filtrare le chiamate in base a questa lista mediante l'opzione Filtro chiamate.

Questa funzione dipende dall'abbonamento e richiede l'immissione di un codice PIN2 (vedere a pagina 21).

#### Filtro chiamate

Consente di filtrare le chiamate in base alla lista Nomi pubblici. In questo caso, è possibile accedere solo ai nomi della lista Nomi pubblici, non a tutti i contatti del menu principale.

funzione dipende Ouesta dall'abbonamento richiede P l'immissione di un codice PIN2 (vedere a pagina 21). Questa opzione è anche applicabile alle connessioni WAP ed e-mail su **GPRS** 

Nomi pubblici Consente di consultare modificare la lista Nomi pubblici mediante immissione di un codice PIN2.

#### Blocco chiamate

Blocco chiamate

telefono

Consente di limitare l'utilizzo del per chiamate specifiche mediante blocco delle chiamate in entrata e in uscita. Questa funzione

dipende dalla rete e richiede l'immissione di una password di blocco specifica fornita dall'operatore. Il blocco chiamate può essere applicato sia alle chiamate in entrata (opzione Tutte le chiamate o In roaming) e alle chiamate in uscita (opzioni Tutte le chiamate, Internazionali e Internaz. no Ita).

In tutti i casi, l'opzione Annulla di questi menu è applicabile contemporaneamente a tutte le chiamate.

Il menu Stato consente di sapere se un tipo di chiamata è bloccato o meno.

#### Cambia codici

Consente di modificare i codici PIN e **?** PIN 2. nonché il Codice blocco Cambia codici chiamate. A seconda della carta SIM, è possibile che alcune funzioni o opzioni

richiedano l'immissione di un codice segreto PIN2 fornito dall'operatore.

Se si immette un codice PIN 2 errato per 3 volte, la carta SIM viene bloccata. Per sbloccarla, occorre richiedere il codice PUK2 all'operatore. Se si immette un codice PUK errato per 10 volte consecutive, la carta SIM viene bloccata e resa inutilizzabile. In questo caso, rivolgersi all'operatore.

#### Protezione PIN

Consente di impostare la protezione P PIN su Attivato o Disattivato. Se Protezione PIN impostata su Attivato, viene richiesto di immettere il codice PIN all'accensione del telefono.

Non è possibile modificare il codice PIN se questa opzione è impostata su Disattivato.

Impostazioni

#### Rete

Contattare l'operatore telefonico per ottenere informazioni dettagliate sulla disponibilità del servizio GPRS sulla rete e per un abbonamento appropriato. Potrebbe anche essere necessario configurare il telefono con le impostazioni GPRS fornite dall'operatore utilizzando i menu descritti in questa sezione. Selezionare la rete (GSM o GPRS) nei menu di ogni applicazione da utilizzare, ad esempio WAP, MMS, e-mail e così via.

#### Collega GPRS

GPRS Collega GPRS Questo menu consente di definire la modalità di collegamento del telefono cellulare al servizio GPRS:

Sempre attivo II telefono è sempre registrato al servizio GPRS. Questa opzione aumenta la velocità di connessione al servizio GPRS, ma anche il consumo energetico.

Chiamate dati Il telefono si registra automaticamente al servizio GPRS solo quando è necessario. Questa opzione comporta una riduzione del consumo energetico, ma prolunga i tempi di connessione.

#### Ricollegare

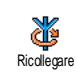

Fornisce una lista delle reti disponibili nella zona quando è selezionata la modalità Manuale. Selezionare la rete a cui registrarsi e premere em per confermare.

#### Reti preferite

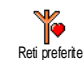

Consente di creare una lista di reti in ordine di preferenza. Dopo aver definito questa lista, il telefono tenterà di eseguire la registrazione a una rete, in base alle preferenze.

#### Accesso param.

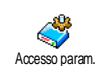

Questo menu consente di creare diversi profili dati: quando si utilizza il servizio WAP o si inviano MMS, il profilo selezionato viene utilizzato per stabilire la connessione alla rete GSM o GPRS.

Le opzioni descritte di seguito dipendono dall'abbonamento e/o dall'operatore. I messaggi di errore che vengono visualizzati durante la connessione sono principalmente dovuti a parametri errati: contattare l'operatore prima di procedere all'utilizzo per ottenere le impostazioni appropriate che in alcuni casi vengono inviate tramite SMS. È possibile che alcuni profili preconfigurati siano bloccati per impedirne la riprogrammazione e la ridenominazione.

Selezionare una voce della lista e premere 😁 per accedere alle seguenti opzioni:

Cambia nome Consente di rinominare il profilo selezionato.

Visualizzare Consente di visualizzare tutti i parametri del profilo selezionato.

Impostaz. GSM

Consente di modificare le impostazioni GSM:

- Login,
- Password,
- Nr. telefono necessari per stabilire la connessione e forniti dall'operatore (ISDN o Analogico),
- Tempo inattiv., un valore di oltre 30 secondi dopo il quale il telefono si disconnette automaticamente (se era in corso una connessione).

Impostaz. GPRS Consente di modificare le impostazioni GPRS. I campi corrispondono a quelli per le impostazioni GSM. Il menu APN consente di immettere l'indirizzo della rete dati esterna a cui ci si desidera connettere, una stringa di testo utilizzata per stabilire la connessione.

# Ora e data

#### Fuso orario locale

Prima è necessario impostare il fuso orario e l'ora legale (controllare data e ora se impostate in precedenza).

Consente di impostare il proprio fuso orario secondo il meridiano di Fuso orario locale Greenwich.

# Ora legale

Questa impostazione riguarda solo quei paesi in cui l'ora è impostata in base all'orario estivo/invernale (ad esempio, ora del meridiano di Greenwich/ora estiva inglese).

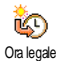

Consente di impostare l'ora legale su Attivato (nel periodo estivo) o Disattivato (nel periodo invernale). Se l'ora legale è impostata su Attivato e si

imposta l'ora su 12:00, verrà automaticamente regolata su 13:00 quando si imposta l'opzione su Disattivato.

#### Tipo orologio

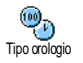

Consente di selezionare il formato ora Analogico, Digitale, Ridotto o No orologio quando visualizzato in modalità stand-by.

#### Imposta data

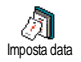

Consente di impostare la data premendo i tasti numerici appropriati. È anche possibile impostare la data spostando i tasti ▲ o ▼.

#### Imposta ora

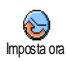

Consente di impostare l'ora premendo i tasti appropriati. È anche possibile regolare l'ora minuto per minuto premendo ▲ o ▼.

# On Off automatici

Questo menu consente di impostare un orario per l'accensione o lo spegnimento automatico del telefono.

## Accendi automatic.

- 1. Premere o per attivare o disattivare questa opzione.
- 2. Immettere l'ora in cui si desidera che il telefono venga acceso automaticamente e premere (m) .
- 3. Quindi selezionare la frequenza: Una volta, Ogni giorno, Salvo festivi. Premere e per confermare.

Se all'accensione automatica, la funzione di protezione PIN è Attivo, sarà necessario inserire il vostro codice PIN per poter usare il telefono (vedere a pagina 2). L'accensione automatica non sarà attivata se il telefono è già acceso nel momento in cui viene raggiunta l'ora preimpostata di accensione automatica.

# Spegni automatic.

Ripetere i passi precedenti per impostare lo spegnimento automatico del telefono.

La funzione di spegnimento automatico viene avviata soltanto se il telefono si trova in modalità inattiva.

#### Lingua

Questo menu consente di selezionare una lingua per il testo dei menu. Premere ▲ o ▼ per selezionare la lingua desiderata, quindi premere per confermare.

#### Profili d'uso

Questo menu consente di accedere a un gruppo di impostazioni di default per adattare in modo rapido il telefono all'ambiente modificando diverse impostazioni contemporaneamente. Ad esempio, la selezione di Riunione comporta l'impostazione del volume della suoneria su Silenzio, l'attivazione della vibrazione e la disattivazione dei toni dei tasti (le altre voci sono definite secondo le impostazioni configurate). Alla fine della riunione, selezionare Personale per riattivare le solite impostazioni. Quando si seleziona un profilo, vengono visualizzati i dettagli di ciascuna impostazione di profilo. Quando si associa un tasto funzione a un profilo, (per es. associando il tasto [ww] alla funzione Riunione, vedere "Tasti funzione" a pagina 19) premendo a lungo tale tasto si attiva la modalità Silenzio. Analogamente, una pressione prolungata sullo stesso tasto comporta la disattivazione della modalità e il ripristino delle impostazioni Personale.

Le impostazioni elencate nella colonna Personale, nella tabella che segue, sono le impostazioni di default preimpostate in fabbrica. Poiché sono modificabili, è possibile che le impostazioni personali del telefono non corrispondano a quelle riportate nella tabella.

Ogni cella della tabella fa riferimento alle impostazioni memorizzate nel menu Personale (che siano state modificate o meno).

Quando si collega un accessorio, anche le impostazioni Auricolare e Attiva Kit auto diventano disponibili. Quando si scollega l'accessorio, viene ripristinato il profilo d'uso Personale.

| Profili d'uso   | Personale | Autonomia   | esterno | Riunione    | Auricolare | Automcoile |
|-----------------|-----------|-------------|---------|-------------|------------|------------|
| Vibra           | Attivato  | Disattivato |         | Attivato    |            |            |
| Vol. suoneria   | Medio     | Medio       | Alto    | Silenzio    | Medio      | Alto       |
| Retroilluminaz. | 10 sec    | Disattivato |         |             |            | Attivato   |
| Suoni tasti     | Attivato  |             |         | Disattivato |            |            |
| Animazione      | Attivato  | Disattivato |         |             |            |            |

# 7 • Messaggi

# SMS

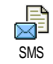

Questo menu consente di inviare SMS con suoni, animazioni o immagini, nonché gestire i messaggi ricevuti.

L'invio degli SMS non è disponibile in modalità stand-by se la funzione Chat è impostata su Attivato (vedere a pagina 36). In questo caso, è possibile accedere soltanto all'opzione Rispondi.

#### Inviare SMS

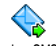

Questo menu consente di inviare un SMS a un contatto.

Inviare SMS

1. Selezionate un contatto nella rubrica o premete <Nuovo> ed inserite un nuovo numero.

Quando è selezionata la rubrica incorporata nel telefono, premere ® per inviare l'SMS al numero di default oppure selezionare un altro numero (vedere "Modificare e gestire la rubrica" a pagina 15).

2. Segliere tra tre diversi tipi di messaggio:

<Nuovo> Consente di inviare un nuovo messaggio.

Ultimo messaggio

Standard

Consente di modificare e inviare nuovamente l'ultimo messaggio inviato.

- Consente di selezionare un messaggio preconfigurato, ad esempio Richiamami al numero seguito dal proprio numero di telefono, se è il primo della lista dell'opzione Propri numeri (vedere a pagina 14).
- 3. Premere 😁 per accedere alle opzioni:
  - Salva Consente di memorizzare il messaggio corrente, con icona e melodia relative, nel menu Archivio SMS.
  - Inviare ora Consente inviare il di messaggio corrente. Aggiungi Consente di allegare una melodia. suono Aggiungi Consente di allegare grafica un'immagine bitmap 0 un'animazione.

È possibile inviare con un SMS fino a 2 allegati di 2 tipi diversi. Animazioni e immagini si escludono a vicenda: se si seleziona un'animazione, quindi un'immagine, solo l'immagine verrà presa in considerazione e viceversa.

Alcuni elementi vengono forniti come standard con il telefono cellulare. Le immagini e i suoni personali salvati nei menu corrispondenti non possono essere inviati se protetti da copyright.

#### Inviare SMS a più destinatari

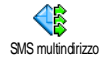

Questo menu vi permette di inviare SMS ad uno o più contatti.

Aggiungi destin

Per selezionare il/i destinatario/-i nella lista dei nomi. Dopo aver aggiunto i contatti, selezionarne uno e premete er Modificare il numero o Éliminare per rimuoverlo dalla lista.

Valida Consente di confermare la lista dei destinatari. Ripetete le operazioni 2 e 3 lista del paragrafo "Inviare SMS".

# Leggere SMS

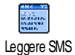

Questo menu consente di leggere ogni tipo di SMS inviato, ricevuto, letto e/o memorizzato. L'opzione Eliminare tutti, al primo livello, consente di eliminare tutti i messaggi

contemporaneamente. Quando viene visualizzato un

messaggio, premere () per accedere alle seguenti opzioni:

Fliminare Consente di eliminare il messaggio selezionato

Archiviare Consente di memorizzare i messaggi nella memoria del telefono. In seguito sarà possibile consultarli in Messaggi > SMS > Archivio SMS

> Spostando un messaggio nell'archivio lo si elimina dalla lista degli SMS letti.

Consente di modificare e di inviare Modifica SMS un SMS, con la nuovamente possibilità di aggiungere un'immagine o un suono.

> Se un'immagine o un suono era allegato al messaggio modificato, è prima necessario rimuovere l'allegato e memorizzarlo nell'Album immagini o nell'Album Suoni, quindi allegarlo nuovamente al messaggio (vedere a pagina 27).

Rispondere

Consente di rispondere al mittente.

Calva

| grafica                | animazioni allegate al messaggio.                                                                                                    |
|------------------------|----------------------------------------------------------------------------------------------------|
| Inviare a              | Consente di inoltrare il messaggio<br>selezionato (scegliere il destinatario<br>nella rubrica o immettere<br>manualmente un numero di<br>telefono).                        |
| Salva<br>numero        | Consente di salvare il numero del<br>mittente se allegato al messaggio.                                                                                                    |
| Telef. in<br>Viva Voce | Consente di chiamare il mittente del messaggio in modalità Viva Voce.                                                                                                    |
| Richiama               | Consente di richiamare il mittente del<br>messaggio (dipende dall'operatore di<br>rete).                                                                                   |
| Nr.<br>estratto        | Consente di estrarre un numero<br>contenuto nel messaggio, se tale<br>numero è racchiuso tra virgolette<br>doppie (è possibile includere ed<br>estrarre più di un numero). |
| Salva<br>melodia       | Consente di salvare la melodia allegata all'SMS.                                                                                                    |

Concento di colvero lo immogini de la

Impostare SMS

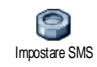

Centro

SMS

Firma

Validità

Questo menu consente di personalizzare gli SMS mediante le seguenti opzioni:

Consente di impostare il numero del centro SMS di default. Se tale numero non è memorizzato sulla carta SIM, è necessario immetterlo.

Per impostazione di default, la firma è costituita dal numero di telefono aggiunto alla fine del messaggio, la cui lunghezza viene quindi ridotta. È possibile personalizzare la firma mediante le opzioni Edit e Modifica o salvarla con Memorizzare.

Consente di selezionare il periodo di tempo durante il quale il messaggio rimane memorizzato nel Centro SMS. Questa opzione è utile se il destinatario non è connesso alla rete e quindi non può ricevere immediatamente il messaggio.

Questa funzione dipende dall'abbonamento. Percorso risposta Consente di impostare questa opzione su Attivato o Disattivato. Tale opzione permette di inviare con il messaggio il numero del Centro SMS in modo che il corrispondente lo utilizzi invece del proprio. Ne risulta un aumento della velocità di trasmissione.

> Questa funzione dipende dall'abbonamento.

Conferma ricezione

Consente di impostare questa opzione su Attivato o Disattivato. Essa permette di ricevere la notifica dell'avvenuta ricezione da parte del destinatario del messaggio inviato.

Questa funzione dipende dall'abbonamento.

Salva tutti SMS Consente di impostare questa opzione su Attivato o Disattivato. Essa permette di salvare automaticamente gli SMS inviati nel menu Archivio SMS.

## Archivio SMS

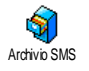

Questo menu consente di consultare tutti i messaggi letti e salvati e di Eliminare tutti tutti i messaggi archiviati. Quando un messaggio viene visualizzato, premere <sup>®</sup> per richiamare le seguenti opzioni: Eliminare, Modifica SMS, Rispondere, Inviare a, Richiama, Telef. in Viva Voce.

#### E-Mail

Se questa funzione non è fornita dall'abbonamento, è necessario ottenere un account e-mail e ricevere le impostazioni relative dal provider. In questo caso, tutti i parametri sono comunicati dal provider e'o dall'operatore nei modi descritti di seguito e devono essere immessi come indicato. In alcuni casi, l'operatore può coincidere con il provider del servizio e-mail.

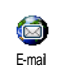

Questo menu consente di inviare e ricevere messaggi e-mail, con o senza allegati. Se il telefono è preconfigurato, non è precessito immettere o

modificare i relativi parametri, ad eccezione delle voci Login, Password e Indirizzo E-mail selezionati dall'utente al momento di sottoscrivere l'account e-mail.

Per immettere caratteri speciali come @ o %, vedere a pagina 12.

#### Impostazioni

Premere (m), selezionare Messaggi > E-mail > E-mail 1, quindi premere (m). Selezionare Impostazioni e premere (m) per accedere alle seguenti opzioni:
Nome Consente di rinominare le caselle Account E-mail 1 e E-mail 2.

È possibile che un account e-mail sia predefinito e bloccato e che pertanto non sia possibile rinominarlo.

Server F-mail Consente di configurare le impostazioni necessarie per stabilire la connessione al server e-mail del proprio ISP (Internet Service Provider, provider del servizio Internet). In alcuni casi, le voci Login, Password e Indirizzo e-mail vengono determinate dall'utente al momento di sottoscrivere l'account. Immetterle come sono state definite. L'indirizzo POP3 consente di ricevere messaggi e-mail, mentre l'indirizzo SMTP consente di inviarli-.

ATTENZIONE : Per stabilire una connessione e-mail tramite il servizio GPRS quando operatore telefonico e provider e-mail NON coincidono, è necessario contattarli per ottenere l'indirizzo SMTP corretto.

Avanzate Questo menu consente di accedere a impostazioni avanzate che normalmente non è necessario modificare. Se i campi di questi menu sono vuoti o se si verificano problemi di connessione, contattare l'ISP.

Il menu Autentic. SMTP dovrebbe essere impostato su Disattivato nella maggior parte dei paesi europei: i messaggi e-mail NON verranno inviati se questa opzione è impostata su Attivato. Per ottenere informazioni dettagliate, contattare il provider.

#### Accesso rete

Consente di selezionare il tipo di rete utilizzato per stabilire la connessione e di configurare le relative impostazioni. Rete

- GSM o GPRS: il telefono cellulare utilizza solo la rete GSM o GPRS per le connessioni e-mail.
- Prima GPRS: il cellulare tenterà prima di eseguire la connessione alla rete GPRS, quindi alla rete GSM se la prima non è disponibile durante la connessione.

Se si seleziona questa opzione, è necessario aver provveduto alla configurazione delle impostazioni GSM e GPRS.

#### Impostaz. GSM

Consente di modificare le impostazioni GSM:

- Login e Password
- Nr. telefono (ISDN o Analogico), necessario per stabilire la connessione e fornito dall'operatore
- Fine automatica, un intervallo di oltre 30 secondi trascorsi i quali il telefono si disconnette automaticamente (se era in corso una connessione)

La mancanza di comunicazione con la rete definisce il tempo di inattività che provoca la disconnessione automatica.

#### Impostaz. GPRS

Consente di modificare le impostazioni GPRS. I campi corrispondono a quelli per le impostazioni GSM. Il menu APN consente di immettere l'indirizzo della rete esterna a cui ci si connette.

I messaggi di errore visualizzati durante le connessioni sono dovuti principalmente a parametri errati: se necessario, contattare l'operatore prima del primo utilizzo per ricevere le impostazioni corrette.

# Invia E-mail

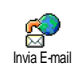

Questo menu consente di inviare messaggi e-mail a uno o più destinatari contemporaneamente, inserendo

allegati, ad esempio un'immagine jpeg. Una volta ricevuti i messaggi, è possibile inoltrarli oppure visualizzare gli allegati mediante il software appropriato.

Se si esce dal menu Invia E-mail prima di aver inviato il messaggio e-mail o se si annulla l'invio in corso, il contenuto del messaggio e-mail viene eliminato senza essere memorizzato.

Aggiungi destin. Se i contatti salvati nella rubrica del telefono comprendono un indirizzo e-mail (vedere "Aggiunta di contatti a una rubrica" a pagina 14), questo menu consente di selezionare il nome corrispondente nella Rubrica.

Dopo aver aggiunto i contatti, selezionarne uno e premere me per selezionare Modificare e modificare l'indirizzo e-mail, selezionare Elimina per rimuoverlo dalla lista o aggiungere altri contatti. Se si seleziona la rubrica "Nella SIM", viene visualizzata una finestra di modifica in cui immettere un indirizzo e-mail.

Valida lista

Consente di creare un messaggio: in Oggetto immettere l'oggetto e in Testo immettere il testo desiderato, quindi premere me per accedere alle seguenti opzioni:

- Aggiungi suono e Aggiungi grafica per allegare al messaggio e-mail un suono o un'immagine
- Inviare ora per inviare il messaggio al destinatario o ai destinatari selezionati
- Cambia E-mail per ricreare da zero il messaggio e-mail

È possibile allegare un solo file JPEG alla volta. Per informazioni su come immettere del testo, vedere "Immissione di testo o numeri" a pagina 11. Se si accetta una chiamata in entrata mentre si scrive un messaggio e-mail, il menu viene chiuso e il telefono torna alla modalità stand-by quando si aggancia.

### Apri mailbox

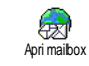

Questo menu consente di connettersi alla propria mailbox e di scaricare dal server le intestazioni del messaggio e-mail, quindi di scaricare i messaggi e-mail corrispondenti.

Entrambe le mailbox dispongono delle stesse opzioni e impostazioni. Configurandole in modo diverso è possibile utilizzare dal proprio telefono due indirizzi e-mail diversi.

- Selezionare Apri mailbox: il telefono si connette automaticamente al server e-mail e scarica la lista delle intestazioni dei messaggi e-mail presenti (cinque per volta).
- Se alla fine (o all'inizio) della lista compare Prossima (o Precedente), sono disponibili altre intestazioni di messaggi e-mail: selezionare una delle opzioni disponibili e premere 
  → per scaricarle.

Un messaggio e-mail senza allegati può essere visualizzato automaticamente nel display dei dettagli.

 Selezionare un'intestazione e premere per visualizzare i Dettagli. Ogni intestazione può essere associata a una delle seguenti icone di stato: [Nessuna È possibile scaricare il messaggio icona] e-mail.

> Le dimensioni del messaggio e-mail sono eccessive, pertanto il download non è consentito.

Il messaggio e-mail è contrassegnato come da cancellare.

 Premere e selezionare Scarica mail per scaricare i messaggi e-mail. Ripetere l'operazione per scaricare i messaggi e-mail corrispondenti alle intestazioni selezionate.

Se le dimensioni del messaggio e-mail sono eccessive (oltre 50 KB), il download viene annullato.

- Se il messaggio e-mail ricevuto contiene allegati (immagini, testo o un altro messaggio e-mail), tali allegati sono contraddistinti da icone specifiche:
  - Contiene i dettagli dell'intestazione del messaggio e-mail (data e ora, indirizzo e-mail del mittente e così via); premere
     per visualizzarli.

- Il testo del messaggio e-mail può essere visualizzato come allegato; premere me per leggerlo (in questo caso non sono disponibili opzioni avanzate).
- Un file di testo (solo testo, estensione "txt") è allegato al messaggio e-mail; premere em per leggerlo (in questo caso non sono disponibili opzioni avanzate).
- L'applicazione necessaria per gestire questo allegato non è presente sul telefono oppure le dimensioni del messaggio e-mail sono troppo elevate da consentirne il download.
- Al messaggio e-mail ricevuto ne è allegato un altro (è possibile allegare consecutivamente cinque messaggi e-mail; in questo caso non sono disponibili opzioni avanzate).
- Al messaggio e-mail è allegata un'immagine. Selezionare l'immagine nella lista e premete due volte memorizzarla nel telefono. Se lo si desidera, è possibile rinominarla.

*Per poter visualizzare un'immagine tramite l'Album immagini è necessario averla prima memorizzata. Per* 

춵

P

informazioni dettagliate, vedere "Album immagini" a pagina 53. Se la memoria disponibile non è sufficiente per salvare la nuova immagine, è necessario eliminare altri elementi (nomi, eventi o immagini) per rendere disponibile una maggiore quantità di memoria.

Se le dimensioni dell'immagine sono troppo elevate o il formato non è corretto, è possibile che il telefono non sia in grado di accettarla. Quando si riceve un'immagine tramite e-mail, attenersi alle seguenti istruzioni per ottenere i migliori risultati:

- L'immagine ricevuta deve essere stata salvata in formato JPEG, BMP o GIF.
- Le dimensioni dell'immagine non devono superare i 50 KB.
- Per una corretta visualizzazione, le dimensioni ottimali dell'immagine sono 128 x 160 pixel. Utilizzare un comune software per l'elaborazione delle immagini per dare all'immagine le dimensioni desiderate.
- Utilizzare nomi file di non oltre 10 caratteri. Successivamente, sarà possibile aggiungere un'estensione, ad esempio "jpg".
- Selezionare l'intestazione di un messaggio e-mail e premere epremere per accedere alle seguenti opzioni:

#### Aggiungi a rubrica

Consente di aggiungere nella rubrica l'indirizzo e-mail del mittente, anche se il messaggio e-mail non è ancora stato scaricato. Selezionare <**Nuovo**> per creare un nuovo contatto oppure un nome nella lista per aggiungere o modificarne l'indirizzo e-mail.

In questo caso, è necessario aver selezionato la rubrica incorporata nel telefono; questa voce di menu NON è disponibile quando è selezionata la rubrica memorizzata nella carta SIM.

Eliminare

Consente di contrassegnare il messaggio e-mail affinché venga eliminato. Selezionare nuovamente questa opzione per rimuovere il contrassegno. Quando si esce dal menu E-mail, viene richiesto di confermare l'eliminazione dal server e-mail dei messaggi selezionati. Rispondere Consente di rispondere al mittente, il cui indirizzo viene automaticamente aggiunto alla lista. Procedere come descritto in "Invia E-mail" a pagina 32.

Inoltra

Consente di inviare ad altri il messaggio e-mail scaricato. Procedere come descritto in "Invia E-mail" a pagina 32.

### SMS da Rete

#### La funzione SMS da Rete dipende dalla rete.

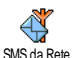

Questo menu consente di gestire la ricezione degli SMS da rete regolarmente trasmessi a tutti gli abbonati. Dà accesso alle seguenti opzioni:

Ricezione Consente di impostare la ricezione dei messaggi da rete su Attivato o Disattivato.

Tipo messaggi Consente di definire il tipo di messaggio che si desidera ricevere.

- Selezionare <<u>Nuovo></u>, immettere il codice fornito dall'operatore e, se lo si desidera, associare un nome oppure.
- Selezionare dalla lista un tipo di messaggio esistente che sarà possibile modificare o eliminare.

 $\tilde{E}$  possibile immettere fino a un massimo di 15 tipi diversi. Per ottenere i codici corrispondenti ai vari tipi di messaggio, contattare l'operatore.

Codice locale

Consente di selezionare il tipo di messaggio da visualizzare in modo permanente in modalità inattiva (in questo caso, immettere il tipo di messaggio sia in Codice locale che in Tipo messaggi.

### Chat

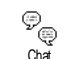

Questo menu consente di impostare la funzione Chat su Attivato o Disattivato. Se l'opzione è impostata su Attivato,

tutti gli SMS ricevuti vengono automaticamente visualizzati in modalità stand-by. Scorrere per leggere il messaggio; per rispondere rapidamente, premere due volte 😁 : una prima volta per accedere al display di modifica, la seconda per inviare il messaggio. Il telefono tornerà automaticamente alla modalità stand-by.

Se durante la lettura di un SMS se ne riceve un altro, premere 🖾 per uscire dal primo o per rispondere. Verrà quindi visualizzato il secondo messaggio.

#### MMS

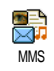

Questo menu consente di inviare e ricevere messaggi multimediali (MMS), i quali contengono testi, immagini e suoni. Possono essere composti da una

o più slide. Indipendentemente dal fatto l'MMS venga inviato a un indirizzo e-mail o a un altro telefono cellulare, l'MMS viene riprodotto in una presentazione.

În modalità stand-by, è possibile accedere direttamente al menu MMS mediante una pressione lunga sul tasto

Se viene visualizzato il messaggio "Memoria piena", è necessario eliminare alcuni messaggi (standard, bozze, messaggi ricevuti e così via).

#### Nuovo MMS

Aggiungi destin. Consente di selezionare un nome nella Rubrica o di inserire un nuovo numero o un nuovo indirizzo e-mail (opzione <Nuovo>). Selezionare uno dei numeri o indirizzi relativi a quel nome, se ne è disponibile più di uno. Selezionare un contatto e premere me per selezionare Modifica e modificarlo, Eliminare per eliminarlo oppure per aggiungere ulteriori contatti. Per accedere agli indirizzi e-mail è necessario aver selezionato la rubrica incorporata nel telefono (vedere "Scelta rubrica" a pagina 13).

Valida lista Consente di creare un messaggio:

- 1. Aggiungere un'Immagine, del Testo e/o un Suono (utilizzare
  - ▲ o ▼ per spostarsi tra le icone, premere per accedere al menu relativo e creare altre slide premendo ►.
- Înviare ora per inviare l'MMS al destinatario o ai destinatari selezionati.
- 3. Accedere alle Opzioni MMS.

Sebbene le dimensioni dell'anteprima immagine durante la creazione di un MMS siano pari a (L)105 x (A)55 pixel, per poter essere inviata, un'immagine deve presentare le dimensioni (L)640 x (A)480 pixel.

Le immagini protette da copyright non possono essere inviate.

Quando si crea un MMS, è possibile scegliere i suoni dall'Album Suoni o una registrazione audio effettuata dall'utente: in questo caso, selezionare <a href="Registrati">Registrati</a>, quindi <a href="Nuovo">Nuovo</a> e seguire la procedura visualizzata. Non è possibile allegare una registrazione esistente.

#### **Opzioni MMS**

Sono disponibili le seguenti opzioni:

Aggiungi slide Consente di creare una nuova slide e di aggiungerla alla presentazione. Premere • o • per scorrere le slide dopo averne create diverse.

È anche possibile premere quando viene selezionata l'ultima pagina del messaggio in corso di creazione.

| Prossima /          | Consentono di passare alla slide                                                                                                    |
|---------------------|----------------------------------------------------------------------------------------------------|
| Precedente          | successiva o a quella precedente.                                                                                                    |
| Scrivi              | Consente di modificare o                                                                                                    |
| oggetto             | immettere l'oggetto del messaggio.                                                                                                    |
| Cancella<br>slide   | Consente di cancellare la pagina<br>selezionata (se il messaggio ne<br>comprende più di una).                                             |
| Salva come<br>bozza | Consente di salvare il messaggio<br>come bozza, quindi di modificarlo,<br>completarlo e inviarlo<br>successivamente (vedere a pagina 39). |

Salva formato Consente di salvare il messaggio come modello, quindi di utilizzarlo come base per creare altri MMS, ad esempio come modello per messaggi di "Buon Compleanno" (vedere a pagina 39).

Anteprima Consente di visualizzare un'anteprima della presentazione creata.

Durata slide Consente di modificare la durata delle slide in Impostazioni > Impostazioni (vedere a pagina 40) e di impostare un intervallo di tempo tra una slide e l'altra.

#### Inviare MMS

Una volta completato il messaggio, selezionare Invia MMS e premere (m) . Se l'MMS è stato salvato come bozza, questa opzione è disponibile anche nel menu Bozze. Se l'MMS è già stato inviato, selezionarlo dal menu Outbox e selezionare quindi Riprova.

Se l'invio di una bozza non va a buon fine, il messaggio viene spostato nel menu Outbox.

In ogni caso, una barra di avanzamento consente di seguire l'invio del messaggio (premere 📼 per annullare).

#### **Ricevere un MMS**

Se le dimensioni dell'MMS da scaricare superano la memoria disponibile nel telefono, è necessario liberare della memoria cancellando dati come immagini, suoni e così via. Vedere "Stato memoria" a pagina 56.

Quando si riceve un MMS un messaggio di avviso viene visualizzato sul display. Vedere a pagina "Impostazioni" a pagina 40 per informazioni relative alle modalità di download Automatico o Manuale.

Se il mittente del messaggio ha richiesto un Rapporto lettura, viene richiesto di premere en per inviare il rapporto oppure CC per annullare.

Dopo aver scaricato l'MMS, è possibile selezionarlo nella lista Inbox e premere • per riprodurlo. Premere • per accedere alle Opzioni player:

Play Consente di tornare alla modalità automatica: l'MMS viene riprodotto come una presentazione continua.

Prossima / Conse Precedente succes model

Consentono di passare alla slide successiva o a quella precedente. In modalità di visualizzazione manuale è anche possibile premere

●
 ●
 ●

Estrai immagine

Bozze

Consente di estrarre l'immagine della slide corrente e di salvarla nell'Album immagini.

- Estrai suono Consente di estrarre il suono della slide corrente e di salvarlo nell'Album Suoni.
- Esci Consente di chiudere l'MMS e di tornare alla lista delle opzioni.

#### Gestire le cartelle

Sono disponibili quattro cartelle diverse. La cartella di default (attiva) è quella selezionata l'ultima volta.

- Formati Elenca tutti i messaggi salvati come formati. Sono disponibili le opzioni Play, Modifica ed Elimina.
  - Elenca tutti i messaggi salvati come bozze oppure salvati automaticamente dopo essere usciti dal menu MMS prima di aver salvato o inviato l'MMS. Sono disponibili le opzioni Play, Modifica, Invia ed Elimina.
- Outbox Elenca i messaggi inviati o creati, ma non inviati. Sono disponibili le opzioni Play, Elimina, Dettagli, Riprova, Inoltra.

Inbox Elenca le notifiche, i rapporti Conferma ricezione e Lettura e gli MMS letti e non letti. È possibile leggere o eliminare

E possibile leggere o eliminare notifiche e rapporti. Sono disponibili le opzioni Play, Inoltra, Rispondi, Dettagli o Elimina.

Le notifiche vengono cancellate automaticamente una volta ricevuto l'intero MMS. NON cancellare le notifiche prima di aver scaricato l'MMS o non sarà più possibile farlo.

I messaggi salvati possono essere inviati soltanto dalle cartelle Bozze o Outbox. NON è possibile recuperare un elemento (messaggio, notifica o rapporto) dopo che è stato cancellato. Premere 📧 per annullare una cancellazione in corso.

#### Impostazioni

È possibile che il telefono sia stato preconfigurato per accedere direttamente ai servizi offerti. In caso contrario, contattare l'operatore per ricevere le informazioni descritte in questa sezione e inserirle come indicato. Con alcuni operatori, i parametri di accesso possono essere impostati in remoto. Sono disponibili le seguenti opzioni:

Modal. Consen

Download

Consente di scegliere tra:

- Manuale: la connessione al server avviene manualmente selezionando una notifica nella Inbox, selezionando Leggi per effettuare il download e infine Play.
  - Automatico: gli MMS ricevuti vengono spostati nella cartella Inbox. Selezionare un MMS e premere 
     per riprodurlo.

Questa modalità è disattivata durante il roaming.

- Validità Consente di stabilire per quanto tempo un MMS rimane memorizzato sul server, da un minimo di 1 ora a un massimo di 1 settimana. Questa opzione è utile se il destinatario non è connesso alla rete e quindi non può ricevere immediatamente il messaggio.
- Rapporto lettura Questa opzione può essere impostata su Attivato o Disattivato e informa via SMS sullo stato dell'MMS inviato, ovvero se è stato letto o cancellato.

| Conferma<br>ricezione | Questa opzione può essere impostata<br>su Attivato o Disattivato e informa via<br>SMS sullo stato dell'MMS inviato,<br>ovvero se è stato ricevuto o rifiutato. |
|-----------------------|----------------------------------------------------------------------------------------------------|
| Salva<br>automatic.   | Questa opzione può essere impostata<br>su Attivato o Disattivato e consente di<br>salvare automaticamente i messaggi<br>inviati dal menu Outbox.               |
| Durata<br>slide       | Consente di impostare l'intervallo di<br>tempo tra una slide e l'altra di un<br>MMS.                                                                           |

Impostazioni rete Account rete consente di selezionare un profilo di connessione tra quelli impostati (vedere "Accesso param." a pagina 22).

Rete consente di selezionare il tipo di utilizzato durante rete una connessione: GSM, GPRS o Prima GPRS.

Selezionare Centro MMS per immettere l'indirizzo del server MMS a 90 cui ci si connette.

Indirizzo Gateway e Porta Gateway consentono di immettere l'indirizzo IP e il numero di porta del gateway del server.

# 8 • Scattare immagini

Il telefono cellulare presenta una camera digitale che consente di scattare immagini, memorizzarle sul telefono, utilizzarle come sfondo o inviarle ad amici.

#### Come...

| Attivare/<br>disattivare la<br>camera    | Premete il tasto laterale della<br>camera per attivarla OPPURE<br>premere e selezionare<br>Camera.<br>Premete a lungo C per<br>disattivare o chiudere l'apertura<br>a conchiglia. |
|------------------------------------------|----------------------------------------------------------------------------------------------------|
| Zoom avanti/<br>indietro                 | Premere ▲ o ▼ .                                                                                                    |
| Cambiare la<br>modalità giorno/<br>notte | Premere *** per alternare tra<br>la modalità Notte e Giorno.                                                                                                    |
| Cambiare<br>modalità<br>Camera           | Premere = per alternare tra<br>VGA, Sfondo, Clip e FotoCall.                                                                                                    |
| Cambiare effetto<br>speciale             | Premere il tasto di navigazione<br>• o • per passare da un<br>effetto speciale (Seppia, Blu e<br>così via) a un altro.                                                            |

| Accedere alle<br>impostazioni<br>della camera                   | Premere 🞯 quando la camera è attiva.                        |
|-----------------------------------------------------------------|-------------------------------------------------------------|
| Scattare<br>un'immagine                                         | Premere il tasto della camera<br>quando la camera è attiva. |
| Salvare<br>l'immagine                                           | Premere il tasto della camera<br>subito dopo aver scattato. |
| Eliminare<br>l'immagine                                         | Premere 📧 subito dopo aver scattato.                        |
| Accedere alle<br>opzioni relative<br>allo scatto di<br>immagini | Premere 🎯 subito dopo aver<br>scattato.                     |
| Attivare/<br>disattivare<br>l'autoscatto                        | Premete (0.0).                                              |

Da qualsiasi menu, premere a lungo 📧 per annullare qualsiasi operazione corrente e tornare alla modalità stand-by.

#### Scatto di immagini

#### Impostazioni della modalità anteprima

Premete il tasto della camera per visualizzare il display di anteprima. La lente della camera è messa a fuoco automaticamente e le icone sono visualizzate: Zoom, Effetti, Modalità Camera, Scatto, Autoscatto, Visione.

Tutte le opzioni e le pressioni dei tasti descritte in questa sezione sono applicabili solo quando la modalità camera è attiva, vale a dire quando l'anteprima è visualizzata sul display. È anche possibile premere <sup>®</sup> per accedere a una di esse (vedere "Impostazioni" a pagina 45).

Modalità Le dimensioni di default dell'immagine in formato standard sono VGA (640 x 480 pixel).

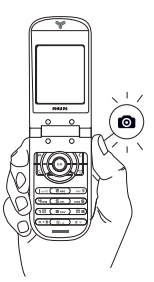

Per tutte le altre modalità foto, tenete il cellulare in posizione verticale e premete  $\overline{2}$  per passare a Sfondo (128 x 160 pixel), a Clip (128 x 128 pixel) e FotoCall (96 x 64 pixel). L'icona della modalità Camera che selezionate è indicata in basso sul display.

La modalità Clip consente di registrare un messaggio vocale subito dopo aver scattato l'immagine. Vedere "FotoTalk: utilizzare la modalità Clip" a pagina 44 per informazioni dettagliate su questa modalità.

- Effetti Consente di scegliere uno degli effetti disponibili; vedere a pagina 46.
- Autoscatto Consente di impostare l'opzione Autoscatto su Attivato o Disattivato; vedere a pagina 44.
- Modalità giomo/ notte
   Sono disponibili due modalità: modalità Giorno e modalità Notte (indicata dall'icona raffigurante la luna nella parte superiore del display). Secondo il livello di illuminazione ambiente, premere (±+%) per alternare tra le diverse modalità.

# Modalità Questa opzione è disponibile in tutte le modalità:

- zoom due livelli (x2 e x4) nella modalità VGA.

### Scattare un'immagine

- 1. Se l'opzione Autoscatto è impostata su Disattivato, attivare la camera, quindi premere grego per scattare un'immagine.
- 2. Il numero che viene visualizzato rappresenta la riga. Premere:
  - C Per ignorare l'immagine appena scattata e tornare alla modalità anteprima.

Tasto Per salvarla nell'Album immagini. della camera

Per accedere alla lista di opzioni disponibili: premere Invia per inviarla (per MMS, E-mail o infrarossi), Salva per salvarla nell'Album immagini, Modifica per modificarla oppure Scatta nuova foto.

Il numero di immagini che è possibile salvare varia in base alle impostazioni: più elevata è la risoluzione, maggiori sono le dimensioni del file. Un messaggio segnalerà la mancanza di memoria libera disponibile. In questo caso, eliminare dei dati prima di memorizzare una nuova immagine (vedere "Stato memoria" a pagina 56).

Quando vengono salvate nell'Album immagini, le immagini sono denominate "img\_1.jpg" e così via fino a 9999. Ciò non significa che è possibile scattare fino a 9999 immagini, ma che le immagini sono numerate fino a 9999. La numerazione ripartirà da 1.

#### Utilizzare l'autoscatto

- Impostare l'opzione Autoscatto su Attivato, quindi premere per attivarlo (o premere (0.0) se l'opzione è impostata su Disattivato).
- Il conto alla rovescia parte da 10 secondi (valore non modificabile). Viene emesso un suono 3 secondi prima che l'immagine venga scattata e un altro nel momento in cui viene effettivamente scattata.

 Dopo aver scattato l'immagine, seguire le istruzioni a partire dal punto 2 descritto in "Scattare un'immagine".

# FotoTalk: utilizzare la modalità Clip

La modalità Clip consente di creare una clip composta da un'immagine e da un suono.

1. Selezionare la modalità Clip, quindi premete il tasto della camera per scattare l'immagine.

2. La finestra Registra suono viene aperta automaticamente: registrare il suono o il messaggio desiderato, premere con per annullare, en per arrestare la registrazione o attendere la fine del tempo di registrazione massimo di 30 secondi).

3. Premere 😁 per accedere alle seguenti opzioni:

| Invia con<br>MMS  | Consente di inviare la clip tramite MMS.                                                                            |
|-------------------|----------------------------------------------------------------------------------------------------|
| Riproduci<br>clip | Consente di riprodurla.                                                                                             |
| Salva clip        | Consente di salvare la clip creata:<br>l'immagine nell'Album immagini e<br>il suono registrato nell'Album<br>Suoni. |
| Modifica<br>clip  | Consente di modificare la clip<br>creata.                                                                           |

### FotoCall: vedere il proprio interlocutore

La modalità FotoCall consente di scattare un'immagine e collegarla a un gruppo. Quando è un membro del gruppo a chiamare, viene visualizzata l'immagine corrispondente. Vedere a pagina 14 per informazioni dettagliate.

# Rivedere le immagini

Le immagini salvate vengono memorizzate automaticamente nel menu Multimedia > Album

immagini. Vedere "Album immagini" a pagina 53 per informazioni dettagliate.

# Ricevere ed effettuare una chiamata

Se si riceve una chiamata mentre si sta utilizzando la camera:

- se si risponde alla chiamata si abbandona il contesto della camera e il telefono torna alla modalità inattiva quando si aggancia;
- se si rifiuta la chiamata si abbandona il contesto della camera e si torna alla modalità anteprima.

Per effettuare una chiamata, è necessario tornare alla modalità stand-by.

#### Impostazioni

Premere 🝘 quando è attiva la modalità Camera per accedere a ulteriori impostazioni oltre quelle disponibili in modalità anteprima.

Le impostazioni appena definite vengono salvate e rimarranno disponibili per il successivo riutilizzo della camera o finché non vengono modificate.

# Impostazioni generali

Data e Ora Per selezionare ciò che verrà visualizzato sulle foto: Data & ora, Solo data o niente. Modalità Camera Camera Camera e un'altra modalità: vedere "Impostazioni della modalità anteprima" a pagina 42.

Qualità Consente di scegliere una qualità immagini disponibile tra le seguenti: Bassa, Media, Alta.

Impostazioni Consente di impostare i suoni Allarme suoni e Scatto. Il primo si verifica 3 secondi prima dello scatto, il secondo nel momento in cui l'immagine viene effettivamente scattata. Selezionare Standard o uno dei suoni disponibili, quindi premere @ per attivarlo.

Azzera Consente di ripristinare le impostazioni impostazioni di default di tutti i valori.

### Cornici

Per scegliere una cornice da applicare alla foto da voi scattata (si imposta automaticamente la modalità di 128 x 160 pixel).

### Modalità effetto

Consente di scegliere un effetto da applicare all'immagine scattata: Normale, Bianco & nero, Seppia, Digitale, In rilievo, Negativo colori, Bordo e Bordo 2.

### Modalità giorno/notte

Consente di scegliere una delle due modalità disponibili: Gomo e Notte. La modalità di default è Giorno.

#### Autoscatto

Impostare questa opzione su Attivato per attivarla e premere c per tornare alla modalità anteprima e scattare immagini (vedere a pagina 44).

# 9 • BeDJ

Con BeDJ potete creare la vostra musica usando uno stile o ogni tipo di suoneria SP-MIDI o MIDI presente sul vostro cellulare. Potete poi inviare il vostro mix a parenti ed amici, o usarlo come suoneria o allarme ecc.

| Come                                    |                                                                                                    |
|-----------------------------------------|----------------------------------------------------------------------------------------------------|
| Attivare/<br>disattivare BeDJ           | Premete o selezionate<br>Multimedia > BeD per attivarlo.<br>Premete e tenete premuto c<br>per disattivarlo.                           |
| Attivare/<br>disattivare una<br>traccia | Premete un tasto da 🚛 a<br>Premete C per disattivare<br>tutte le tracce in una volta.                                                 |
| Registrare il mix<br>(avvio e fine)     | Premete (0.0).<br>Quando smettete di registrare,<br>appaiono le opzioni che si<br>riferiscono alla registrazione<br>(vedi pagina 49). |

| Attivare la casella<br>Imposta tempo              | Premete 🗐.                                       |
|---------------------------------------------------|--------------------------------------------------|
| Aprire per la<br>traccia la lista di<br>selezione | Premete e tenete premuto un<br>tasto da 🖽 a 🐺 9. |
| Richiamare<br>lavideata di<br>Aiuto               | Premete (**).                                    |
| Aprire per BeDJ<br>la lista Opzioni               | Premete 🝽 prima di<br>registrare.                |

Nell'ambito di BeDJ il colore arancione mostra sempre le informazioni usate al momento o una voce selezionata.

#### Per iniziare

### Attivare le tracce

- Lanciate BeDJ selezionando Multimedia > BeDJ o premete in modalità stand-by.
- Nella parte superiore sinistra del display BeDJ appaiono lo stile di default selezionato (per es. groove, techno ecc.) il valore attuale del tempo, lo stato della registrazione ed il nome della traccia.

 Nella parte inferiore del display sono disponibili 9 tracce da mixare legate ai tasti da (Iuu) a (IIII) premete il tasto che corrisponde alla traccia da attivare.

Sono disponibili in tutto 14 tracce: premete e tenete premuti i tasti da  $(\underline{1}_{6.u})$  a  $\overline{\texttt{m}}$  per aprire la lista di selezione tracce. Il tasto  $(\underline{5.u})$  è sempre dedicato alla traccia vocale.

# Cambiare le melodie e gli strumenti della traccia

Prima di attivare le tracce, premete e tenute premuti i tasti da  $(\underline{u}_{wd}, a)$   $\underline{w}$  per modificare le melodie e gli strumenti di default:

Melodia La melodia usata nella lista selezionata è quella evidenziata nella lista. Azionate ▲ o ▼ per selezionarne un'altra, poi premete ⊕ o ▶ per accedere alla lista degli strumenti usati in questa melodia.

Strumenti Lo strumento attualmente usato nella melodia selezionata è il primo evidenziato nella lista. Azionate ▼ o ▲ per selezionarne un altro, poi premete per tornare al display principale.

#### Cambiare le impostazioni di tempo

- Premete = per attivare la casella Impostazioni tempo, che viene espresso in bmp (o "battute al minuto") e si riferisce a tutte le tracce.

Non è possibile modificare un'Impostazione tempo durante la riproduzione di tracce o la registrazione di un mix. Non è necessario memorizzare il Tempo perché ciò avviene automaticamente.

#### Registrare un mix

#### Iniziare la registrazione

- Quando siete pronti a registrare il mix premete

   (0.0). Il timer si avvia e l'icona rossa On air
   appare selezionata.
- 2. Mentre registrate il mix potete:

| Attivare una<br>traccia                                | Premete i tasti da (l) a |
|--------------------------------------------------------|--------------------------|
| Alzare/abbassare<br>il volume della<br>traccia attuale | Azionate ▲ o ▼ .         |

| Evidenziare la                    | Azionate ◀ o ▶ : se la               |
|-----------------------------------|--------------------------------------|
| traccia                           | traccia è attiva potete poi          |
| precedente o<br>quella successiva | modificare il suo volume<br>attuale. |
| Arrestare la                      | Premete (0.x)                        |

registrazione

emete 🗸 🛥

La registrazione si arresta automaticamente quando il mix raggiunge i 50 KB (circa 2 min.). La capacità dipende dallo spazio di memoria disponibile nel telefono: selezionate Multimedia > Stato memoria per informazioni sulla memoria.

# Opzioni di registrazione

Non appena smettete di registrare il vostro mix appare una finestra che presenta le seguenti opzioni di scelta:

| Remixa        | Per registrare un nuovo mix usando le stesse tracce. |
|---------------|------------------------------------------------------|
| Riascolta     | Riproduce il mix che avete appena registrato.        |
| Memorizza     | Per dare un nome e salvare il mix.                   |
| Invia con MMS | Per inviare il vostro mix come parte                 |

di un messaggio multimediale.

Invia con infrarossi Per inviare il mix via IrDA

Invia con e-Per inviare il mix tramite E-mail. mail

La registrazione che memorizzate appare con il nome da voi scelto in Impostazioni > Suoni > Suonerie come anche in Multimedia > Album suoni, Potete selezionarla come suoneria per le chiamate in arrivo e per nuovi eventi.

### Creare stile e mix personale

Le opzioni avanzate vi permettono di creare e mixare i vostri stili di musica, direttamente dagli stili BeDJ disponibili (per es. groove, techno, disco, ecc.) o dalla lista delle suonerie (per es. Bach, trendy, Dream ecc.).

La lista delle suonerie comprende i file MIDI che avete scaricato tramite E-mail. IrDA ecc.

### Dai file esistenti

- 1. Quando è attivo il display BeDJ, premete 🞯 per accedere alla lista Opzioni.
- 2. Quando selezionate Mix suonerie o Stili BeDI, basta semplicemente scegliere una delle melodie

disponibili nella lista e premere 🐵 per confermare la selezione.

- 3. Il telefono ritorna automaticamente al display BeDJ e la melodia associata alla suoneria che avete selezionato viene divisa in tracce.
- 4. Come descritto in precedenza, potete attivare e disattivare tracce, registrare il vostro mix ecc.

Il numero di tracce attive dipende dalla melodia che avete scelto.

#### Da scratch

- 1. Quando selezionate Mod. avanzata, BeDJ apre una serie completamente nuova di tracce vuote.
- Premete e tenete premuto (Iuu): appare sul display la lista di tutti i file MIDI presenti sul vostro telefono. Selezionate uno di essi e premete
   .
- 3. Appare una nuova lista che mostra tutte le tracce del file MIDI selezionato (max. 16). Azionate
  - ▲ o ▼ per selezionare una di esse, poi premete per associarla al tasto (tew).
- Ripetete queste due operazioni per associare tracce di vostra scelta ai tasti da (Eme) a m9 del telefono.

- 5. Quando siete pronti registrate il vostro mix (vedi pagina 48).
- 6. Premete 🐵 due volte per tornare alla modalità normale.

Divertitevi con il mixaggio: potete associare ognuna delle 16 tracce a qualsiasi suoneria di vostra scelta o ai tasti da 🖽 a 🖼 9 del vostro telefono! Ciò significa migliaia di possibilità che vi permettono di personalizzare completamente il vostro mix.

# Memorizzare gli stili personali

Potete memorizzare il vostro Stile nel menu degli stili BeDJ e usarlo in seguito per creare un altro mix. Questo nuovo stile contiene tutte le tracce che avete mixato, ma senza gli effetti applicati al mix.

#### Ricevere una chiamata

Quando ricevete una chiamata mentre BeDJ è attivato, il cellulare disattiva automaticamente il suono.

- 1. Rispondendo alla chiamata uscite da BeDJ ed il telefono ritorna in stand-by quando riagganciate.
- 2. Se non accettate o ignorate la chiamata potete rimanere nel display BeDJ.

# 10 • Infrarossi

Il telefono cellulare impiega la tecnologia a infrarossi (IrDA) per inviare o ricevere dati da altri dispositivi predisposti attraverso un collegamento wireless, ad esempio un altro telefono cellulare, un PC o un PDA, una stampante e così via.

I file protetti da copyright non possono essere inviati. Quando ci si connette a un PC, assicurarsi di aver attivato la relativa opzione Infrarossi.

#### Posizione dei dispositivi

Prima di inviare o ricevere dati da un dispositivo, è necessario che questo sia correttamente posizionato rispetto al telefono cellulare. Assicurarsi che le porte IrDA si trovino una di fronte all'altra e a una distanza di 50 cm (vedere diagramma). Assicurarsi che nessun ostacolo ostruisca il raggio IrDA.

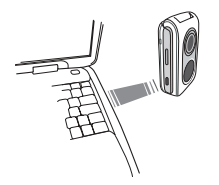

#### Inviare dati

Per inviare dati tramite la tecnologia IrDA dal telefono cellulare, è necessario selezionare i dati da inviare: quando si seleziona un'immagine, un suono, un nome o un evento, un sottomenu consente di accedere all'opzione Invia.

Non appena viene rilevato un altro dispositivo IrDA, ha inizio il processo di inizio. Vengono visualizzati dei messaggi che consentono di seguire il processo.

Se il telefono rileva diversi dispositivi IrDA, viene visualizzata una lista nella quale effettuare la selezione. Premere e inviare i dati selezionati.

L'invio viene annullato se il telefono non rileva un altro dispositivo prima della fine del timeout, se il collegamento a infrarossi viene interrotto o se il processo viene annullato.

### Ricevere dati

# Attivare la tecnologia IrDA

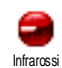

Per ricevere dati, selezionare Infrarossi > Ricezione. Il telefono è pronto a ricevere i dati e attende l'invio da parte del dispositivo IrDA. Durante l'invio, vengono visualizzati dei messaggi che consentono di seguire il processo.

La ricezione viene annullata se il telefono non viene contattato da un altro dispositivo prima della fine del timeout, se il collegamento a infrarossi viene interrotto, se le dimensioni del file inviato sono troppo elevate o se il processo viene annullato.

#### Salvare i dati ricevuti

Premere 😁 per accedere alle seguenti opzioni:

- Salva Consente di salvare i dati e di tornare alla modalità inattiva. I dati ricevuti verranno salvati con il nome di default, nome che è possibile modificare selezionandolo nei menu rilevanti.
- Visualizzare Consente di visualizzare i dettagli dei dati ricevuti (suono o immagine).

Elimina Per eliminare i dati ricevuti.

#### Utilizzare il telefono come modem

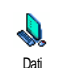

È anche possibile utilizzare il telefono cellulare con un PC o un PDA, ad esempio per navigare su Internet o inviare fax.

Per usufruire dei servizi disponibili tramite IrDA (invio e ricezione di SMS, e-mail e fax, caricare immagini e suoni MIDI sul telefono, sincronizzazione delle rubriche, procedura guidata GPRS e così via), è necessario installare Mobile Phone Tools sul PC. Questa applicazione software è disponibile sul CD-ROM fornito con il telefono.

Il software fornito sul CD-ROM non è compatibile con i computer Apple<sup>®</sup> Macintosh<sup>®</sup>. Sono supportati i sistemi operativi Windows<sup>®</sup> 98 SE, ME, XP e 2000 (in questo caso, Service Pack 3 e superiore è obbligatorio).

Moduli software specifici per Lotus Notes, Lotus Organizer e Microsoft Outlook consentono di eseguire la sincronizzazione tra il telefono cellulare Philips e queste applicazioni (consultare la documentazione relativa per ottenere informazioni dettagliate).

# 11 • Multimedia

#### Album Suoni

Questo menu consente di gestire ed ascoltare i suoni memorizzati sul Album Suoni telefono le Melodie personali, le Melodie standard o i suoni Registrati. In uno dei disponibili, selezionare un suono e sottomenu premere m per accedere alle seguenti opzioni: Fliminare Consente di eliminare il suono selezionato Le Melodie standard non possono essere eliminate. Invia Consente di inviare il suono selezionato tramite E-mail (vedere a come pagina 30), IrDA (vedere а pagina 51) o MMS (vedere a pagina 37). Non è possibile inviare suoni protetti da copyright. OK come Consente di impostare il suono selezionato come Suoneria suoneria

OK come

Consente di impostare il suono selezionato come Avviso SMS/MMS (questa opzione deve essere impostata su Attivato in Impostazioni > Suoni, vedere a pagina 17).

Rinomina Consente di rinominare il suono selezionato.

#### Album immagini

Affinché il telefono cellulare possa memorizzare e visualizzare le immagini JPEG in modo corretto, queste devono presentare le dimensioni e il formato appropriati (vedere a pagina 34).

Questo menu consente di gestire e visualizzare le immagini memorizzate Albumimmagini sul telefono cellulare.

Quando si accede a uno dei sottomenu disponibili, le immagini memorizzate nel telefono vengono visualizzate come lista di testo. Per accedere alla visualizzazione grafica, selezionare un'immagine nella lista e premere 
. Premere 
per accedere alle opzioni descritte di seguito (in ogni caso, premere confermare al passo precedente o per confermare e passare all'opzione successiva).

#### Aggiungi testo

Modifica immagine

Consente di aggiungere del testo all'immagine selezionata. Utilizzare i tasti di navigazione per spostare il testo sul display.

Premere brevemente per spostare di un 1 pixel alla volta, altrimenti premere in maniera prolungata per spostare di 5 pixel.

Premere C per tornare all'editor di testo oppure m per confermare e passare all'opzione successiva.

#### Agg. cornic o icon

Consente di aggiungere una cornice o un'icona all'immagine selezionata.

Consente di annullare l'ultima modifica apportata all'immagine o di azzerare tutto, ossia annullare tutte le modifiche contemporaneamente. Premere c per annullare o m per confermare.

#### Învia

Consente di inviare la immagine selezionata mediante IrDA, E-mail o MMS.

#### Salva

Consente di salvare l'immagine con tutte le modifiche apportate.

Eliminare Cons

Consente di **eliminare** l'immagine selezionata.

Le immagini nella cartella Immagini standard non possono essere eliminate. Se non è disponibile spazio sufficiente per memorizzare una nuova immagine, è necessario eliminarne delle altre in modo da liberare parte della memoria.

Rinomina Consente di rinominare l'immagine selezionata. premere 😁 , immettere un nome e premere nuovamente 😁 .

Invia Consente di inviare l'immagine come... selezionata tramite E-mail (vedere a pagina 30), IrDA (vedere a pagina 51) o MMS (vedere a pagina 37).

Non è possibile inviare immagini protette da copyright.

Rotazione Consente di ruotare l'immagine di 90° o 180°; premere 🖤 per confermare. Imposta come sfondo Consente di impostare l'immagine selezionata come Sfondo (questa opzione deve essere impostata su Attivato in Impostazioni > Display; vedere a pagina 19).

#### Slideshow TV

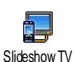

Questa funzione consente di visualizzare le immagini elencate nell'Album immagini (automaticamente

in una presentazione o manualmente una per una) su uno schermo TV tramite l'accessorio TV Link (vedere a pagina 80) oppure sul display principale (interno) del telefono.

L'accessorio TV Link potrebbe non far parte della fornitura di serie del telefono. In questo caso, deve essere acquistato separatamente. Vedere "Accessori Philips originali" a pagina 80 per informazioni dettagliate.

Manuale Selezionare Slideshow TV, quindi Manuale e premere . Scorrere la lista completa di immagini premendo ▲ o ▼ . Premere per attivare la visualizzazione grafica a schermo intero e inviarla al televisore, quindi premere per tornare alla lista.

Automatico

- Selezionare Sideshow TV e premere m, quindi selezionare il valore da applicare a ogni immagine della presentazione (5, 7 o 10 secondi) e premere m.
- 2. Nella lista visualizzata:
  - Scegliere (Ri)Selezione premendo • o • per selezionare tutte le immagini contemporaneamente oppure.
  - Sfogliare la lista selezionando o deselezionando le immagini desiderate premendo 4 o le caselle associate alle immagini selezionate contengono un segno di spunta).

In entrambi i casi, premere e per dare inizio alla presentazione e c per interromperla.

 Selezionare (Ri)Selezione per annullare la selezione di tutte le immagini contemporaneamente.

L'ultima selezione/presentazione viene salvata automaticamente e può essere riprodotta più volte di seguito, anche dopo aver chiuso il menu Slideshow TV.

Durante la consultazione manuale o durante la presentazione automatica, premere em per visualizzare le opzioni di rotazione (90°, 180° o 270°), selezionare l'opzione desiderata e premere em . Le modifiche vengono salvate automaticamente.

#### Demo mode

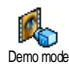

Premere il filmato Demo.

Se si è acceso il telefono senza inserire una carta SIM, questo menu è disponibile al primo livello.

#### Stato memoria

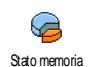

Questo menu consente di visualizzare la percentuale di memoria disponibile sul telefono. La capacità di memoria del telefono cellulare è condivisa da più

funzioni: album immagini e suoni, registrazioni e comandi vocali, messaggi memorizzati sul telefono, voci della rubrica e dell'agenda, giochi e così via.

Il telefono cellulare viene già fornito con numerosi suoni ed immagini. Solo le immagini e i suoni contenuti in Proprie immagini o nelle Melodie personali possono essere cancellati per rendere disponibile una maggiore quantità di memoria per i propri suoni e le proprie immagini.

Premere <sup>®</sup> per controllare lo stato della memoria. Il display mostra la percentuale di memoria disponibile e la memoria complessiva del telefono in KB. Premere nuovamente <sup>®</sup> per accedere alla lista dettagliata dell'utilizzo di memoria da parte delle singole funzioni.

Se durante il salvataggio di un nuovo elemento viene visualizzato il messaggio "Lista piena" o semplicemente se si desidera rendere disponibile una maggiore quantità di memoria, è necessario cancellare un elemento prima di poterne creare o aggiungere uno nuovo.

# 12 • Svago

#### Gioco mattoni

dipende dall'abbonamento. Ouesto menu conseguenza, possono variare la relativa icona e il relativo contenuto.

Ouesto menu consente di accedere al Gioco mattoni, il cui scopo è distruggere i mattoni colpendoli con la Gipco mattoni palla. Distruggendo tutti i mattoni si passa al livello successivo. Questo gioco richiede l'utilizzo dei seguenti tasti:

| Чын е тоб              | Consentono di spostare la racchetta a sinistra o destra.                                                                                                    |
|------------------------|----------------------------------------------------------------------------------------------------|
| ( <b>★+</b> ) e        | Consente di avviare la partita<br>lanciando la palla a destra o a<br>sinistra.                                                                               |
| ( <b>0.</b> <i>o</i> ) | Consente di sospendere la<br>partita per 2 minuti,<br>dopodiché il display torna in<br>modalità inattiva e la partita<br>viene annullata<br>definitivamente. |

# **IAVA**

Il telefono cellulare è predisposto per la JAVA tecnologia JAVA che consente di eseguire applicazioni JAVA quali giochi scaricati in rete.

#### Impostazione Accesso Rete

JAVA

Rete

Consente di selezionare il tipo di rete utilizzato per stabilire la connessione e di configurare le relative impostazioni.

- GSM o GPRS: il telefono cellulare utilizza solo la rete GSM o GPRS per le connessioni e-mail.
- Prima GPRS: il cellulare tenterà prima di eseguire la connessione alla rete GPRS, quindi alla rete GSM se la prima non è disponibile durante la connessione.

Se si seleziona questa impostazione, sarà necessario aver provveduto alla configurazione delle impostazioni GŠM e GPRS. Vedere a pagina 22 per informazioni dettagliate.

Indirizzo DNS DNS della rete dati esterna a cui si intende stabilire la connessione.

Account Consente di selezionare uno dei profili rete dati definiti in Impostazioni > Accesso param. (vedere a pagina 22).

#### Avvio automat.

Consente di impostare l'avvio automatico di JAVA su Attivato o Disattivato. Se impostato su Attivato, un'applicazione JAVA viene avviata automaticamente subito dopo l'installazione.

# JAVA

Questo menu vi permette di lanciare un'applicazione Java.

Selezionare una cartella e premere en per accedere alla lista delle applicazioni. Utilizzare i tasti en en o ba per selezionare il menu o l'opzione, quindi seguire le istruzioni sul display. In ogni caso, premere a lungo c per uscire.

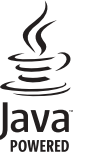

Java è un marchio registrato di Sun Microsystems, Inc.

# 13 • Varie

#### Calcolatrice

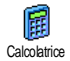

In questo menu sono disponibili le seguenti funzioni:

| Addizione       | Premere 🕨 o il tasto <del>**</del> .   |
|-----------------|----------------------------------------|
| Sottrazione     | Premere • o il tasto ••• due<br>volte. |
| Moltiplicazione | Premere • o il tasto • tre<br>volte.   |
| Divisione       | Premere 🔺 o il tasto 🍽 🕷               |
| Uguale          | Premere il tasto <b>#=</b> ) o ()      |

Immettere le cifre utilizzando la tastiera. Dopo la virgola sono previste 2 posizioni decimali con arrotondamento al decimale più elevato. Premere e tenere premuto  $(\mathbf{0} \cdot \mathbf{A})$  per ottenere la virgola.

#### Orologio internaz.

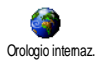

Questo menu consente di impostare e visualizzare sia l'ora locale che l'ora di un fuso orario particolare.

# Display Orologio internaz.

Consente di visualizzare sia l'ora locale che il fuso orario selezionato sul display inattivo con un determinato sfondo. Premere Δ per attivare o disattivare questa opzione.

Questa funzione non è disponibile se è stata selezionata l'opzione No orologio (vedere a pagina 24) o quando opzione Chat è su attivato (vedere a pagina 36).

# Impostaz. locali

ora

locale

| uso orario<br>ocale | Utilizzare<br>selezionare<br>corrisponde<br>corrisponde | il<br>ente a<br>ente. | o<br>fuso<br>Ill'area | •<br>geog | per<br>orario<br>rafica |
|---------------------|---------------------------------------------------------|-----------------------|-----------------------|-----------|-------------------------|
| nposta              | Consente                                                | di                    | imposta               | are       | l'ora                   |

premendo i tasti appropriati. È anche possibile regolare l'ora minuto per minuto premendo ▲ o ▼ .

Consente di impostare l'opzione per Ora legale l'ora legale su Attivato o Disattivato per il fuso orario locale. Vedere a pagina 23 per informazioni dettagliate.

#### Impostaz. estero

| Fuso orario | Utilizzare 🔺 o 🔻 pe                    |
|-------------|----------------------------------------|
| estero      | selezionare il fuso orario desiderato. |
| Ora legale  | Consente di impostare l'opzione pe     |
| estera      | l'ora legale su Attivato o Disattivato |
|             | per il fuso orario estero. Vedere a    |
|             | pagina 23 per informazion              |
|             | dettagliate.                           |

#### Sveglia

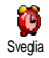

Questo menu consente di impostare la sveglia (fino a un massimo di 3). Per impostare la sveglia:

- Selezionare una sveglia e premere 

   o
   per impostare l'opzione su Attivato o Disattivato.
- 2. Se impostato su Attivato, immettere l'ora e premere 📾 .
- 3. Quindi selezionare la frequenza: Una volta, Ogni giorno, Salvo festivi.
- Selezionare uno degli avvisi: il buzzer o una melodia. Premere en per confermare.

Ripetere le operazioni appena descritte per impostare altre sveglie.

La sveglia suona anche se il telefono è stato spento e anche se il volume della suoneria è impostato su Disattivato. Quando la sveglia suona, è possibile disattivarla premendo un qualsiasi tasto.

#### Modalità Ripetizione

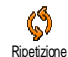

Consente di impostare la modalità di ripetizione su Attivato o Disattivato.

Le impostazioni della modalità di ripetizione vengono applicate a tutte le sveglie impostate.

Quando l'allarme suona e la modalità di ripetizione è Attivata, premere un qualsiasi tasto (tranne ) per fermare temporaneamente la suoneria o attendete il suo termine. L'allarme riprenderà a suonare 7 minuti dopo. Per interrompere la ripetizione della sveglia, premere due volte ) quando suona.

La modalità di ripetizione viene disattivata automaticamente dopo 9 ripetizioni.

#### Agenda

L'agenda condivide la capacità e la memoria del telefono cellulare con altre funzioni (rubrica, Album immagini, suoni e così via). Per controllare la quantità di memoria disponibile sul telefono, selezionare Multimedia > Stato memoria.

#### Creare un nuovo evento

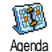

Ouesto menu consente di creare eventi e di memorizzarli nell'agenda. Quando l'avviso dell'agenda è impostato su Attivato (vedere a pagina 18), alla

scadenza dell'evento viene emesso un segnale acustico.

- 1. Selezionare <Nuovo>, quindi scegliere il tipo di evento da creare (Vacanze, Riunione, Da fare).
- 2. Immettere la data e l'ora di inizio e fine dell'evento e assegnargli un nome (ad esempio "Riunione con Rossi").
- 3. Impostare un avviso e una frequenza: gli avvisi verranno emessi all'ora stabilita.

L'avviso è applicabile solo agli eventi Riunione e Da fare. Viene aggiornato ogni volta che si cambia fuso orario (vedere "Ora e data" a pagina 23).

#### Flimina vecchi

Questo menu consente di eliminare gli eventi trascorsi. Immettere la data di inizio (passata o futura) a partire dalla quale eliminare gli eventi precedenti, quindi premere <sup>®</sup> due volte per eliminare tutti gli eventi antecedenti questa data.

Per eliminare tutti gli eventi impostati nell'agenda, immettere una data di inizio molto lontana nel tempo, ad esempio 3 dicembre 2010 per fare in modo che tutti gli eventi antecedenti questa data vengano eliminati

# Gestire gli eventi

Selezionare un evento della lista e premere 🔘 per accedere alle seguenti opzioni:

| Eliminare  | Consente di eliminare l'evento selezionato.                                                |
|------------|--------------------------------------------------------------------------------------------|
| Modificare | Consente di modificare l'evento selezionato.                                               |
|            | La modifica di un evento ripetuto<br>comporta la modifica di tutte le<br>relative istanze. |

Invia infrarossi Consente di trasmettere l'evento selezionato a un altro dispositivo IrDA.

# Viste degli eventi

La Vista quotidiana, la Vista settimanale e la Vista mensile visualizzano nel rispettivo formato tutti gli eventi memorizzati nell'agenda. Per visualizzare gli eventi in queste viste, è sufficiente selezionare la vista desiderata e premere 🖤 , quindi spostare 🔹 o 🕨 per visualizzare il mese, la settimana o il giorno precedente o successivo.

Il passaggio da un fuso orario a un altro influisce sugli avvisi dell'agenda: gli avvisi degli eventi vengono aggiornati a seconda dell'ora visualizzata sul display (vedere "Ora e data" a pagina 23).

#### Memo vocale

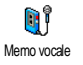

Questo menu consente di registrare fino a 20 suoni di durata massima di 1 minuto ciascuno, a seconda dello stato di memoria.

Selezionare <Nuovo> per registrare un nuovo suono. Seguire le istruzioni visualizzate e premere 😁 dopo aver registrato il suono. Selezionarlo nella lista per riprodurlo oppure premere 😁 per eliminare o rinominare il suono. Le registrazioni salvate non possono essere inviate via MMS.

#### Convertitore euro

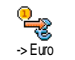

Questi menu consentono di convertire un importo da o in euro immettendo il valore e premendo ().

La valuta utilizzata per la conversione dipende dal paese in cui è stato effettuato l'abbonamento. Il convertitore euro è disponibile solo con alcuni abbonamenti e solo nei paesi dell'euro.

# 14 • Informazioni sulle chiamate

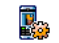

Questo menu consente di impostare tutte le opzioni relative alle chiamate Impostachiamate (deviazione, avviso di chiamata e così via.) e di accedere ai menu descritti di seguito.

#### Flip attivo

Questa opzione consente di rispondere a una chiamata semplicemente aprendo il telefono. Chiudendo il telefono si interrompe sempre la comunicazione in corso.

#### Deviazione chiamata

Questa opzione consente di deviare le chiamate in entrata alla segreteria telefonica o a un altro numero (sia esso presente nella rubrica o meno) ed è applicabile a: Chiamate dati, Chiamate vocali e Chiamate fax.

Prima di attivare questa opzione, è necessario immettere i numeri della segreteria (vedere seguito). Questa funzione dipende dall'abbonamento ed è diversa dal trasferimento chiamata che ha luogo quando sono in corso una o più chiamate.

Incondizionato Consente di deviare tutte le chiamate in entrata.

> Attenzione: quando si seleziona questa opzione, non si riceveranno chiamate finché non viene disattivata.

- Conditionato Consente di scegliere in quali circostanze deviare le chiamate in entrata. Le opzioni disponibili sono: Se no risposta, Se no campo o Se occupato. Ogni opzione può essere impostata separatamente.
  - Visualizza lo stato della deviazione chiamate.

#### Cas voce/dati

Stato

Consente di immettere i numeri della segreteria (se non è disponibile sulla carta SIM).

In alcuni casi, è possibile che sia necessario immettere due numeri: uno per ascoltare la segreteria e l'altro per deviare le chiamate. Per informazioni su questo argomento, rivolgersi al proprio operatore.

#### Richiama autom.

Consente di impostare l'opzione di richiamata automatica su Attivato o Disattivato. Se impostata su Attivato e se la persona che si sta chiamando è occupata, il telefono ricomporrà automaticamente il numero finché non viene stabilita una connessione o finché non viene raggiunto il numero massimo consentito di tentativi (10). Vengono emessi un segnale acustico all'inizio di ogni tentativo e uno speciale se la connessione viene stabilita.

L'intervallo di tempo che trascorre tra i tentativi aumenta progressivamente.

#### Risp. ogni tasto

Consente di accettare una chiamata premendo un tasto qualsiasi, ad eccezione di / che viene utilizzato per rifiutare una chiamata.

### Avviso chiamata

Con GSM È applicabile a Tutte le chiam.

Chiamate vocali. Chiamate fax e Chiamate dati. Quando questa opzione è attivata, viene emesso un segnale acustico se qualcuno tenta di chiamare quando si è già chiamata. impegnati in una Selezionare l'opzione Stato per verificare se l'avviso di chiamata GSM è attivo o meno.

funzione dipende Ouesta dall'abbonamento. Rivolgersi al proprio operatore.

Con GPRS Consente di impostare su Attivato o Disattivato l'avviso di chiamata per le chiamate vocali mentre è in corso una connessione GPRS.

#### Mostra numero

Consente di visualizzare o nascondere la propria identità all'interlocutore. L'opzione Stato consente di verificare se la funzione è attivata o meno.

#### Lista chiamate

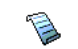

Ouesto menu fornisce la lista delle chiamate in entrata e in uscita, i Lista chiamate tentativi di richiamata e i dettagli relativi alle chiamate. Le chiamate (effettuate, perse e ricevute) sono visualizzate in ordine cronologico a partire dalla più recente.

lista chiamate Selezionare una voce e premere (OK) per consultare data, ora, numero, stato della chiamata selezionata e per sapere se è stata effettuata o ricevuta.

Premere nuovamente emperaccedere alle opzioni: Chiama o Telef. in Viva Voce, Inviare SMS, Invia con MMS, Eliminare la chiamata selezionata o Memorizzare il numero associato (se non già nella rubrica).

Azzera

Consente di cancellare l'intero contenuto della lista.

Se un numero elencato è presente anche nella Rubrica, viene visualizzato il nome corrispondente. Spostare o per selezionare il numero da comporre e premere A premere for per agganciare.

#### Contascatti

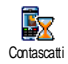

Questo menu consente di gestire il costo e la durata delle chiamate.

#### Contatori GSM

Questo menu consente di accedere alle opzioni descritte di seguito.

I contatori GSM non includono le connessioni WAP. La maggior parte delle opzioni descritte di seguito dipende dall'abbonamento.

#### Durata totale

Info ultima chiam. Info fine chiamata Consente di visualizzare o azzerare la durata delle chiamate in uscita o in arrivo.

Consente di visualizzare la durata e/ o il costo dell'ultima chiamata.

Consente di impostare su Attivato o Disattivato la visualizzazione sistematica della durata e/o del costo di ogni chiamata quando si aggancia.

Costo totale Consente di visualizzare il costo accumulato e di azzerare il contatore (potrebbe richiedere l'immissione dei codici PIN/PIN2).

- Visualizzare consente di visualizzare i costi sostenuti dopo aver stabilito la tariffa.
- Azzera consente di azzerare il Costo totale.
- Mostra credito consente di controllare il credito rimanente (rispetto a un limite preimpostato).
- No limite costo consente di annullare il limite.

- Limite costo consente di immettere il limite di costo utilizzato nel menu Mostra credito.
- Costo unitario consente di impostare o modificare il costo unitario. Immettere innanzitutto la valuta (massimo tre caratteri), quindi immettere il costo unitario.

#### **Contatori GPRS**

Questa funzione dipende dalla rete e dal tipo di abbonamento.

#### Ultima sessione mobile

Questa opzione consente di visualizzare l'ultima sessione di connessione o il volume di trasferimento del telefono cellulare (ad esempio in seguito a una connessione WAP su GPRS).

#### Ultima sessione PC

Questa opzione consente di visualizzare l'ultima sessione di connessione o il volume di trasferimento del PC.

I contascatti gestiti dal telefono cellulare potrebbero differerire da quelli utilizzati dal proprio operatore. Si consiglia pertanto di considerare i contascatti visualizzati sul display del telefono come elementi informativi e NON come la base per il calcolo dei costi relativi.
## 15 • Servizi rete

La maggior parte delle voci di questo menu dipende dall'abbonamento e dall'operatore di rete. Di conseguenza, è possibile che i menu riportati di seguito non siano tutti disponibili. Per informazioni dettagliate, contattare l'operatore di rete.

È possibile che per l'utilizzo dei servizi forniti sia necessario effettuare una chiamata o inviare un messaggio a carico dell'utente.

## WAP

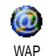

Questo menu consente di accedere ai servizi forniti dalla rete quali notizie, eventi sportivi, informazioni meteorologiche e così via.

Se il telefono è stato preconfigurato, non è necessario modificare le impostazioni descritte in questa sezione. Con alcuni operatori, le impostazioni possono essere impostate anche da remoto via SMS.

Per avviare una sessione WAP, selezionare Servizi rete > WAP > Homepage.

| Spostare | • | 0 | Consente    | di   | sfogliare | le |
|----------|---|---|-------------|------|-----------|----|
|          |   |   | pagine on-l | ine. |           |    |

| Premere 🞯                     | Consente di selezionare una voce evidenziata. |
|-------------------------------|-----------------------------------------------|
| Premere 🖸                     | Consente di tornare alla pagina precedente.   |
| Premere e tenere<br>premuto 🖸 | Consente di terminare una sessione WAP.       |
|                               | È anche possibile selezionare                 |

Il telefono cellulare si connette alla rete in base alle impostazioni di accesso definite nel menu Impostazioni > Rete (vedere a pagina 22). In caso di un errore di connessione sul display appare Vai al menu. Premendo si accede alle opzioni WAP.

ОК .

## Homepage

Si tratta del collegamento al primo sito WAP a cui si accede quando si avvia una sessione WAP. Nella maggior parte dei casi, questa voce di menu è preconfigurata e consente la connessione alla homepage WAP del proprio operatore. Per cambiare la homepage di default, vedere "Opzioni" a pagina 69.

## Preferiti

Questo menu consente di memorizzare gli indirizzi dei siti WAP preferiti, di rinominarli e di accedere ad essi direttamente dalla lista. Premere mentre si sfoglia, quindi selezionare Preferiti: i campi Nome e URL vengono compilati automaticamente con le informazioni della pagina corrente.

Selezionare Aggiungi Preferiti e iniziare a immettere il nuovo nome affinché venga visualizzato il display di modifica. Premere (), quindi immettere l'indirizzo URL procedendo allo stesso modo.

Il menu Gestione Preferiti consente di eliminare (Elimina) o modificare (Modifica) il preferito selezionato.

#### Immettere indirizzi

Questo menu consente di immettere l'indirizzo di un sito WAP, a cui connettersi direttamente dopo averlo selezionato (un modo rapido per accedere agli indirizzi WAP senza salvarli come preferiti).

Tutti gli indirizzi immessi in questo menu e a cui ci si connette almeno una volta figureranno in una lista. Selezionare una delle voci della lista e premere per riconnettersi alla pagina corrispondente, senza dover reimmettere l'indirizzo completo.

#### Impostazioni

Modifica homepage Consente di modificare il nome e l'indirizzo della Homepage.

Immettere il nuovo nome affinché venga visualizzato il display di modifica.

Seleziona profilo Consente di selezionare uno dei profili disponibili e di definire le impostazioni di connessione per ognuno di essi (premere • / • per selezionare / deselezionare).

Tutte le impostazioni di connessione descritte di seguito sono applicabili al profilo selezionato.

Sicurezza

Consente di visualizzare la lista dei Certificati di sicurezza installati (di visualizzarne i dettagli o di eliminarla), le informazioni di sessione o il Certificato corrente.

#### Rinomina profilo

Opzioni browser Consente di rinominare il profilo selezionato (iniziare a immettere il nuovo nome affinché venga visualizzato il display di modifica). Consente di attivare o disattivare il download di immagini allegate a pagine WAP. La selezione di Mai comporta la riduzione del tempo di download globale delle pagine visitate.

Consente di svuotare un'area della Cache memoria del telefono in cui vengono memorizzate le pagine visitate durante una sessione WAP.

Connessione Seleziona connessione consente di selezionare uno dei profili dati definiti in Impostazioni > Accesso param. (vedere a pagina 22).

> Rete consente di selezionare il tipo di rete utilizzato dal profilo selezionato quando si avvia una connessione (vedere a pagina 22). Indirizzo proxy e Porta proxy consentono di definire un numero di porta e un indirizzo di gateway da utilizzare quando si avvia una connessione WAP utilizzando il profilo selezionato.

Premere e tenere premuto (0.0) per immettere "."

## Push inhox

Questo menu consente di leggere e gestire i messaggi inviati automaticamente dalla rete e / o dall'operatore. Se contiene un indirizzo WAP, premere (ок) per connettersi al sito WAP.

## Obzioni

home

Esci

Mentre si sfoglia, premere il tasto 🐵 o 🖳 per accedere.

- Consente di accedere alla homepage Homepage di default.
- Indietro Consente di tornare alla pagina visitata precedente.

Inoltra Consente di tornare alla pagina visitata successiva.

Consente di ricaricare la pagina Aggiorna corrente dal server originale.

Salva come Consente di salvare la pagina WAP corrente come homepage di default.

Salva con Consente di salvare le immagini incorporate nelle pagine visualizzate nome... nell'Album immagini.

Consente di terminare una sessione WAP.

## Stringhe GSM

Il telefono supporta le stringhe GSM standard che possono essere utilizzate ad esempio per attivare i seguenti servizi:

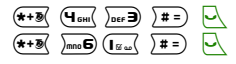

Chiamate in attesa.

Deviazione delle chiamate se non si ottiene risposta.

(\*+3) )mn6 (2 nBc) )# =)

Deviazione delle chiamate se non si è raggiungibili.

## Toni DTMF

È possibile inviare toni DTMF ("servizio telefonico a toni") ad alcuni servizi telefonici in qualsiasi momento durante una chiamata premendo un tasto qualsiasi da  $(\mathbf{0} \cdot \mathbf{o})$  a  $\langle \mathbb{B} \mathbf{9} \rangle$ ,  $\langle \mathbf{*} \cdot \mathbf{3} \rangle$  e  $\langle \mathbf{1} \neq \mathbf{1} \rangle$ .

È anche possibile aggiungere una sequenza DTMF a un numero di telefono prima di comporlo (o memorizzarlo nella Rubrica). Il numero di telefono e la sequenza DTMF devono essere separati da un carattere di attesa.

Per inserire una pausa o un carattere di attesa, premere e tenere premuto j = 0. Sul display compaiono i caratteri w per wait (attesa) e p per pausa. Ad esempio, per ascoltare messaggi (codice 3) sulla segreteria (password 8421) al numero 12345678, è possibile comporre: 12345678w8421p3.

### Effettuare una seconda chiamata

È possibile effettuare una seconda chiamata con una chiamata in corso o una chiamata in attesa. Comporre

un numero o selezionare un nome nella rubrica, quindi premere prima chiamata viene messa in attesa e il numero viene visualizzato nella parte inferiore del display. Viene quindi composto il secondo numero. A questo punto:

Premere Per selezionare Inverti chiamate per passare da una chiamata all'altra (una viene messa in attesa e l'altra viene attivata).

## Premere

Per agganciare la linea attiva (la chiamata in attesa rimane in attesa).

### Rispondere a una seconda chiamata

Questa opzione dipende dal tipo di abbonamento.

Se si riceve una seconda chiamata quando si è già impegnati al telefono, viene emesso un segnale acustico e sul display viene visualizzato il messaggio Awiso chiam A questo punto:

Premere

Per rispondere alla chiamata (la prima viene messa in attesa). Premere 👜 e selezionare:

- Inverti chiamate per passare da una chiamata all'altra (una viene messa in attesa e l'altra viene attivata),
- Conferenza per inserire il nuovo chiamante in una conferenza.

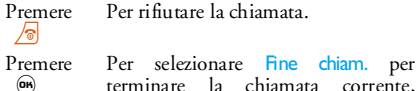

terminare la chiamata corrente, quindi rispondere a quella in entrata.

Per ricevere una seconda chiamata, è necessario aver disattivato l'opzione Devia chiamate per le chiamate vocali (vedere a pagina 63) e aver attivato l'opzione Avviso chiamata (vedere a pagina 64).

#### Rispondere a una terza chiamata

Questa opzione dipende dal tipo di abbonamento.

Mentre è in corso una comunicazione e una chiamata è in attesa, è possibile ricevere una terza chiamata. È possibile terminare una delle chiamate prima di rispondere alla terza chiamata o inserire il chiamante in una conferenza (vedere di seguito). Questo servizio è limitato a due comunicazioni correnti (una attiva e una in attesa).

#### Chiamata in conferenza

Questa opzione dipende dal tipo di abbonamento.

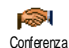

Si attiva una chiamata in conferenza effettuando diverse chiamate in uscita o creandola in un contesto di chiamate tra più membri. Sono supportati fino a cinque partecipanti ed è possibile terminare tutte le chiamate contemporaneamente premendo / .

Effertuare una prima chiamata, quindi una seconda (vedere "Effettuare una seconda chiamata" di seguito). Premere e selezionare Conferenza. Ripetere il processo finché non vengono connessi i cinque partecipanti.

Se arriva una chiamata durante la conferenza a cui sono connessi meno di cinque partecipanti, è possibile accettare questa nuova chiamata e aggiungere questo partecipante alla Conferenza (se i cinque partecipanti sono già connessi, è possibile rispondere alla chiamata, ma non aggiungerla alla conferenza).

Le opzioni Membri confer. consentono di disconnettere un partecipante alla conferenza selezionando Rimuovi membri oppure di selezionare Chiam. privata per parlare privatamente solo con questo partecipante (gli altri partecipanti sono messi in attesa).

Trasferimento di chiamata

Questa opzione dipende dal tipo di abbonamento.

È possibile connettere una chiamata attiva e una chiamata in attesa selezionando l'opzione Trasferimento. Al termine del trasferimento la chiamata viene disconnessa.

Questa funzione è diversa dalla funzione di deviazione delle chiamate che ha luogo prima che la chiamata ottenga risposta (vedere a pagina 63).

# Icone e simboli

In modalità inattiva, è possibile visualizzare simultaneamente diversi simboli sia sul display esterno che su quello principale.

Se il simbolo della rete non viene visualizzato, la rete non è al momento disponibile. È possibile che ci si trovi in una zona non coperta; spostarsi in un'altra zona può risolvere la situazione.

| X         | Silenzio - Il telefono non squilla quando si riceve una chiamata.                                                                                   |
|-----------|----------------------------------------------------------------------------------------------------|
| ۹         | Vibra - Il telefono vibra quando si riceve una chiamata.                                                                                            |
| GPRS      | Collega GPRS - Il telefono cellulare è connesso<br>alla rete GPRS.                                                                                  |
| $\sim$    | SMS - Si è ricevuto un nuovo messaggio.                                                                                                    |
| <b>••</b> | Segreteria - Si è ricevuto un nuovo messaggio vocale.                                                                                               |
|           | Batteria - Le barre indicano il livello di carica<br>della batteria (4 barre = completa, 1 barra =<br>scarica).                                     |
| 9         | Sveglia attiva.                                                                                                    |
|           | Roaming - Viene visualizzato quando il<br>telefono è registrato a una rete diversa dalla<br>propria (soprattutto quando ci si trova<br>all'estero). |

| 8        | SMS - La memoria dei messaggi è piena.<br>Eliminare i vecchi messaggi per riceverne di<br>nuovi.                                                                      |
|----------|----------------------------------------------------------------------------------------------------|
| P        | Deviazione chiamate incondizionata a numero<br>- Tutte le chiamate vocali in arrivo vengono<br>deviate a un numero diverso da quello della<br>segreteria.             |
| <b>e</b> | Deviazione chiamate alla segreteria - Tutte le chiamate vengono deviate alla segreteria.                                                                              |
| ۵        | Area locale - Un'area definita dall'operatore<br>di rete. Dipende dall'abbonamento,<br>contattare il fornitore del servizio per<br>ottenere informazioni dettagliate. |
| ¥al      | Rete GSM: il telefono è connesso a una rete<br>GSM.<br>Qualità ricezione: più barre sono visibili,<br>migliore è la ricezione.                                        |
| ę        | Chat - l'opzione è impostata su Attivato.                                                                                                    |
| _        | Memoria piena - La memoria del telefono è<br>piena. Eliminare delle voci per memorizzarne<br>altre.                                                                   |
|          | MMS - Si è ricevuto un nuovo messaggio multimediale.                                                                                                    |
| 0        | Messaggio WAP - Avete ricevuto un messaggio nel push inbox per wap.                                                                                                   |
|          |                                                                                                    |

# Precauzioni

## Onde radio

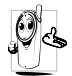

Questo telefono cellulare è un ricetrasmettitore radio a bassa potenza. Quando è in funzione invia e riceve onde radio che trasportano la voce e i segnali dati

a una stazione di base connessa alla rete telefonica. La rete controlla la potenza di trasmissione del telefono.

- Il telefono trasmette e riceve onde radio nella frequenza GSM (900 / 1800 MHz).
- La rete GSM controlla la potenza di trasmissione (da 0,01 a 2 watt).
- Il telefono è conforme a tutti i principali standard di sicurezza.
- Il marchio CE presente sul telefono garantisce la conformità alle Direttive europee di compatibilità elettromagnetica (rif. 89/336/EEC) e di bassa tensione (rif. 73/23/EEC).

Il telefono cellulare è sotto la **responsabilità** dell'utente. Per evitare danni all'utente, a terzi o al telefono stesso, attenersi a tutte le istruzioni di sicurezza e renderle disponibili a chiunque utilizzi il telefono. Inoltre, per impedire l'utilizzo non autorizzato del telefono:

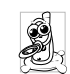

Conservarlo in un luogo sicuro lontano dalla portata dei bambini.

Êvitare di annotare il codice PIN cercando viceversa di tenerlo a mente.

Spegnere il telefono e rimuovere la batteria se si prevede un lungo periodo di inutilizzo.

Utilizzare il menu Sicurezza per modificare il codice PIN dopo l'acquisto del telefono e attivare le opzioni di limitazione delle chiamate.

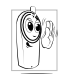

La progettazione del telefono è conforme a tutte le leggi e le normative applicabili. Tuttavia, è possibile che il telefono causi interferenze con altri dispositivi elettronici.

Di conseguenza è opportuno attenersi alle normative locali quando lo si utilizza a casa e altrove. Le normative relative all'uso dei telefoni cellulari su veicoli e aeroplani sono particolarmente severe.

Si è a lungo discusso dei possibili rischi per la salute degli utenti di telefoni cellulari. Attualmente, la ricerca sulla tecnologia a onde radio, inclusa la tecnologia GSM, ha consentito di definire standard di sicurezza per garantire la protezione dall'esposizione alle onde radio. Questo telefono cellulare è conforme a tutti gli standard di sicurezza e alla Direttiva 1999/ 5/EC sulle apparecchiature terminali di telecomunicazioni e sulle apparecchiature radio.

## Spegnere sempre il telefono

Apparecchiature elettroniche sensibili o non adeguatamente protette possono essere influenzate dall'energia radio. Queste interferenze possono causare incidenti.

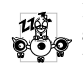

Prima di salire su un aeroplano e/o quando si ripone il telefono nel bagaglio: l'uso di telefoni mobili su un aeroplano può essere

pericoloso per il funzionamento dell'aeroplano stesso, può disturbare la rete di telefonia mobile e può essere proibito dalla legge.

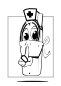

In ospedali, cliniche, altri centri sanitari e in genere in prossimità di apparecchiature mediche.

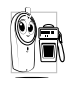

Nelle aree ad elevato rischio di esplosioni, 🔊 💼 come distributori di benzina e aree con N presenza di particelle di polvere, come polveri metalliche.

Sui veicoli che trasportano prodotti infiammabili (anche se parcheggiati) o alimentati a gas GPL, verificare innanzitutto la conformità dei veicoli alle norme di sicurezza applicabili.

Nelle aree in cui viene richiesto di spegnere i dispositivi radiotrasmittenti, quali miniere o altre aree in cui si utilizzino esplosivi.

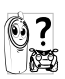

Verificare con il produttore del proprio ()? veicolo che l'apparecchiatura elettronica utilizzata sul veicolo non venga influenzata dall'energia radio.

## Utenti con pacemaker

Se si utilizza un pacemaker:

- Mantenere sempre il telefono a oltre 15 cm di distanza dal pacemaker quando è acceso per evitare potenziali interferenze.
- Non tenere il telefono in un taschino sul petto.
- Utilizzare l'orecchio opposto al pacemaker per ridurre al minimo le potenziali interferenze.
- · Spegnere il telefono se si sospetta una possibile interferenza

#### Utenti con apparecchi acustici

Se si utilizza un apparecchio acustico, consultare il medico e il produttore dell'apparecchio acustico per verificare se il dispositivo può essere soggetto a interferenze derivanti dal telefono cellulare.

#### Miglioramento delle prestazioni

Per migliorare le prestazioni del telefono, ridurre le emissioni di energia radio, ridurre il consumo della batteria e garantire un funzionamento sicuro, attenersi alle seguenti indicazioni:

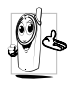

Per un funzionamento ottimale del telefono se ne consiglia l'utilizzo in posizione normale (quando non lo si utilizza in modalità viva-voce o con l'auricolare).

- Non esporre il telefono a temperature eccessive.
- Utilizzare il telefono con cura. L'uso improprio causa l'annullamento della garanzia internazionale.
- Non immergere il telefono in alcun tipo di liquido. Se il telefono è umido, spegnerlo, rimuovere la batteria e lasciarlo asciugare per 24 ore prima di utilizzarlo nuovamente.
- Per pulire il telefono, utilizzare un panno morbido.
- L'esecuzione e la ricezione di chiamate consumano la stessa quantità di energia della batteria. Il telefono, in stato di inattività, consuma meno energia se mantenuto nello stesso luogo. Quando il telefono è inattivo e ci si sposta, viene consumata energia per trasmettere alla rete informazioni aggiornate sulla posizione. Per risparmiare energia della batteria e consentire prestazioni prolungate può inoltre essere utile impostare la retroilluminazione per un periodo più breve ed evitare la consultazione non necessaria dei menu.

#### Informazioni sulla batteria

Il telefono è alimentato tramite una batteria ricaricabile.

- Utilizzare solo il caricatore specificato.
- Non bruciare la batteria.
- Non deformare né aprire la batteria.
- Evitare che oggetti metallici, come le chiavi, provochino il cortocircuito dei contatti della batteria.
- Evitare l'esposizione a calore eccessivo (>60°C o 140°F), umidità o ambienti caustici.

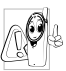

Utilizzare esclusivamente accessori Philips autentici. L'utilizzo di accessori diversi può danneggiare il telefono e causa l'annullamento della garanzia del telefono Philips.

Accertarsi che i componenti danneggiati vengano immediatamente sostituiti con ricambi Philips autentici da parte di un tecnico qualificato.

## Non utilizzare il telefono durante la guida

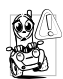

L'utilizzo del telefono durante la guida diminuisce il livello di concentrazione e può essere pericoloso. Attenersi alle seguenti istruzioni:

Prestare completa attenzione alla guida. Accostare e parcheggiare prima di utilizzare il telefono.

Rispettare le normative locali relative all'uso dei telefoni GSM durante la guida.

## Precauzioni

Per utilizzare il telefono in macchina, installare il kit viva voce, facendo in modo comunque di non perdere la concentrazione.

Assicurarsi che il telefono e il kit auto non blocchino eventuali air bag o altri dispositivi di sicurezza del veicolo.

In alcuni paesi è proibito l'uso sulle strade pubbliche di un sistema di allarme che attivi le luci o i segnali acustici di un veicolo per indicare le chiamate in arrivo. Verificare le normative locali.

## Norma EN 60950

In caso di clima caldo o dopo l'esposizione prolungata al sole (ad esempio dietro a una finestra o a un parabrezza), la temperatura dell'esterno del telefono può essere molto elevata, in particolare se contiene parti in metallo. In questo caso prestare particolare cautela nel maneggiare il telefono. Evitare di utilizzare il telefono se la temperatura ambiente è superiore a 40° C.

## Rispetto dell'ambiente

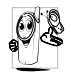

Rispettare le normative locali relative allo smaltimento dei materiali di imballaggio, delle batterie esaurite e del telefono, promuovendone il riciclaggio. La batteria e l'imballaggio sono contrassegnati con simboli standard che promuovono il riciclaggio e lo smaltimento appropriato di eventuali rifiuti.

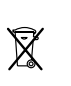

Il simbolo costituito da una pattumiera depennata con una croce indica che la batteria non può essere smaltita con i rifiuti domestici generici.

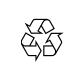

Il simbolo che riporta il ciclo di Mobius indica che il materiale di imballaggio è riciclabile.

Ċ

Il simbolo costituito da un punto verde indica che si è contribuito a livello finanziario al sistema nazionale associato di recupero e riciclaggio degli imballaggi (*ad esempio* EcoEmballage in Francia).

Il simbolo costituito da tre frecce l'una dietro l'altra, posto sui vassoi e sui sacchetti in plastica contraddistingue il materiale plastico indicando che è riciclabile.

# Risoluzione dei problemi

77

**Risoluzione dei problemi** Rimuovere

Il telefono non si accende

reinserirla (vedere a pagina 1). Assicurarsi di aver inserito il iack del caricabatterie nel connettore corretto (vedere "Caricare la hatteria" 3 Ricaricare pagina 2). il telefono finché l'effetto di scorrimento dell'icona della batteria non si interrompe. Infine. disconnettere il telefono dal caricabatterie e provare ad accenderlo.

ha tentato

utilizzare il telefono senza

conoscere il codice PIN né il

codice PUK. Rivolgersi al

di

h

hatteria

Sul display viene visualizzato il messaggio **BIOCCATO** all'accensione del telefono Sul display è visualizzato il

messaggio IMSI

errato

Questo problema è legato al di abbonamento. tipo Rivolgersi al proprio operatore.

Qualcuno

proprio operatore.

Il simbolo \* non viene visualizzato

Il display non risponde o risponde lentamente alla pressione dei tasti

Si è interrotta la connessione alla rete. Ci si trova in una zona di cattiva ricezione (in una galleria o tra edifici elevati) oppure in una zona non coperta dalla rete. Provare a spostarsi in un'altra zona, a riconnettersi alla rete (specialmente se all'estero), oppure contattare l'operatore di rete per informazioni o assistenza

display risponde Il più lentamente a temperature molto basse. Si tratta di un fenomeno normale che non influisce sul funzionamento del telefono. Portare il telefono in un ambiente più caldo e riprovare.

In altre situazioni, rivolgersi al servizio di assistenza.

#### Il telefono non torna in stand-by

Il telefono non visualizza i numeri telefonici delle chiamate in entrata

#### Non è possibile inviare messaggi di testo

Premere e tenere premuto © o spegnere il telefono, controllare che la carta SIM e la batteria siano installate correttamente, quindi riaccendere il telefono.

Questa funzione dipende dalla rete e dal tipo di abbonamento. Se la rete non invia il numero del chiamante, il telefono visualizza solo il messaggio Chiamata I o Sconosc. Per informazioni dettagliate su questo argomento, rivolgersi al proprio operatore.

ibile Alcune reti non permettono lo scambio di messaggi con altre reti. Verificare di aver immesso il numero del centro SMS oppure contattare l'operatore per informazioni dettagliate su

questo argomento.

Impossibile ricevere e/o memorizzare immagini JPEG

Quando si carica la batteria, non vengono visualizzate le barre dell'icona e il contorno lampeggia Il display visualizza il messaggio Guasto SIM

Si ha la sensazione di perdere le chiamate Il telefono cellulare potrebbe non accettare un'immagine se troppo grande, se il relativo nome è troppo lungo o se non presenta il formato di file corretto. Vedere pagina 34 per informazioni complete su questo argomento.

Caricare la batteria solo in un ambiente con temperatura compresa tra 0° C e 50° C. In altre condizioni, rivolgersi al servizio di assistenza.

Controllare che la carta SIM sia stata inserita nella posizione corretta (vedere a pagina 1). Se il problema persiste, è possibile che sia danneggiata. Rivolgersi al proprio operatore.

Per ricevere tutte le chiamate, verificare che le funzioni "Inoltro regolamentato" e "Inoltro non regolamentato" non siano attivate (vedere a pagina 63). Quando si tenta di utilizzare una funzione del menu, viene visualizzato il messaggio VIETATO

#### II display visualizza il messaggio INSERIRE SIM

L'autonomia del telefono sembra inferiore a quanto indicato nella presente guida Alcune funzioni dipendono dalla rete. Di conseguenza, sono disponibili solo se la rete o il tipo di abbonamento le supportano. Per informazioni dettagliate su questo argomento, rivolgersi al proprio operatore.

Controllare che la carta SIM sia stata inserita nella posizione corretta (vedere a pagina 1). Se il problema persiste, è possibile che sia danneggiata. Rivolgersi al proprio operatore.

L'autonomia è correlata alle impostazioni (volume della della suoneria. durata retroilluminazione) alle e funzioni in uso. Per aumentare l'autonomia. disattivare, se possibile, le funzioni non utilizzate.

Il telefono non funziona bene in auto

Il telefono non si

ricarica

Un'auto contiene molte parti metalliche che assorbono onde elettromagnetiche che possono influire sulle prestazioni del telefono. È disponibile un kit auto dotato di antenna esterna che consente di effettuare e ricevere chiamate senza maneggiare il telefono.

Verificare presso le autorità locali se è consentito utilizzare il telefono durante la guida.

Assicurarsi di aver inserito il jack del caricabatterie nel connettore corretto (vedere "Caricare la batteria" a pagina 2). Se la batteria è completamente scarica, sono necessari alcuni minuti di precarica (fino a 5 in alcuni casi) prima che l'icona di carica venga visualizzata sul display.

## Accessori Philips originali

Alcuni accessori possono essere inclusi nella confezione del vostro cellulare. Altri possono venire aggiunti dal vostro operatore al momento dell'acquisto. Controllate con il vostro rivenditore locale il prezzo e la disponibilità dei prodotti descritti di seguito. Di conseguenza, il contenuto della confezione può variare.

Per ottimizzare le prestazioni del telefono cellulare Philips e non rendere nulla la garanzia, acquistare sempre accessori Philips originali appositamente progettati per questo telefono. Philips Consumer Electronics non può essere ritenuto responsabile di eventuali danni dovuti all'uso del telefono con accessori non autorizzati.

#### Caricabatterie

Carica la batteria in qualsiasi presa di alimentazione CA. È abbastanza piccolo da essere contenuto in una borsa.

#### Adattatore per accendisigari

Carica la batteria e si collega alla presa di corrente del veicolo.

## Kit auto universale Deluxe

Progettato per l'utilizzo del telefono cellulare Philips in modalità viva voce e di facile utilizzo, questa soluzione compatta offre una qualità audio elevata. Collegare il kit alla presa ausiliaria del veicolo.

In alcuni paesi, l'uso del telefono durante la guida è vietato.

### Auricolare Deluxe

Un pulsante di risposta sul microfono permette di rispondere senza ricorrere alla tastiera del telefono. Premendolo in modalità stand-by si attiva la composizione vocale.

#### TV Link

Questo cavo dati consente di visualizzare una presentazione su uno schermo TV. Collegare l'estremità dati del cavo al connettore auricolare del telefono, quindi collegare l'estremità video al connettore IN video del televisore o del videoregistratore.

Vedere<sup>™</sup>Slideshow TV" a pagina 55 per informazioni dettagliate su come selezionare immagini e visualizzarle in una presentazione.

## Kit di connessione dati

Semplice connessione dati al telefono cellulare Philips. Il cavo USB consente una connessione ad alta velocità tra il telefono e il computer. Collegare il telefono al cavo per eseguire in pochi secondi la sincronizzazione automatica tra agenda e rubrica. Il software fornito consente di inviare fax e SMS e di scaricare immagini e melodie.

## Dichiarazione di conformità

La società

Philips France - Mobile Telephony 4 rue du Port aux Vins - Les patios 92156 Suresnes Cedex FRANCIA

dichiara sotto la propria unica responsabilità che il prodotto

Philips 655 CT 6558 GSM 900/GSM 1800 radio mobile cellulare TAC: 353881

a cui questa dichiarazione si riferisce, è conforme ai seguenti standard:

EN 60950, EN 50360 e EN 301 489-07 EN 301 511 v 7.0.1 Dichiara che sono stati effettuati tutti i test radio essenziali e che il prodotto sopra citato è conforme a tutti i requisiti essenziali della Direttiva 1999/5/EC. È stata seguita la procedura di valutazione della conformità indicata nell'Articolo 10 e descritta in dettaglio nell'Annesso V della Direttiva 1999/5/EC relativa agli articoli 3.1 e 3.2 con la partecipazione del seguente ente notificato: BABT, Claremont House, 34 Molesey Road, Waltonon-Thames, KT12 4RQ, UK

Marchio di identificazione: 0168

Le Mans, 28.10.2004

Jean-Omer Kifouani Quality Manager

Nel caso in cui il prodotto Philips non funzioni correttamente o sia difettoso, rivolgersi al più vicino Centro di Assistenza Philips (elenco su www.Philips.it).